# Literatura za WOI Izobraževanje

| KAKO SE PRIJAVITI V WOI             | 2  |
|-------------------------------------|----|
| NABAVNA NAROČILA – IŠČI IN RAZVRSTI | 7  |
| FUNKCIJE NABAVNEGA NAROČILA         | 18 |
| SPREMEMBE NABAVNEGA NAROČILA        | 39 |
| FAKTURE IN KREDITI                  | 50 |
| DOBAVITELJEV PROFIL                 | 60 |
| POROČILA O PROTOKOLU                | 61 |

#### KAKO SE PRIJAVITI V WOI

#### Link: https://www-01.ibm.com/procurement/esi/

| ====                                                                                                    |                                         | United States [change]   Terms of use                                                                                                    |
|----------------------------------------------------------------------------------------------------|-----------------------------------------|----------------------------------------------------------------------------------------------------|
| ▋█▋▓▌◈                                                                                                    |                                         | Search                                                                                                    |
| Home   Produ                                                                                                    | icts                                    | Services & industry solutions   Support & downloads   My IBM                                                                                                    |
| Supply Portal<br>overview                                                                                                    |                                         | Supply Portal overview                                                                                                    |
| Se<br>Če se želite prija<br>dobavnega port<br>prijavo kliknite<br>Pu                                                                             | aviti v a<br>ala ( <u>wv</u><br>na pove | aplikacijo WOI, morate najprej iti na spletno mesto IBM-ovega<br><u>vw.ibm.com/procurement/esi</u> ). Na tej strani (prikazana tukaj) za<br>ezavo "Moj portal, moje funkcije".                                                                                                    |
| News,                                                                                                    |                                         |                                                                                                    |
| announcements,                                                                                                    | etc.                                    | Welcome to the Supply Portal                                                                                                    |
| Contact informati                                                                                                    | on                                      |                                                                                                    |
| Help                                                                                                    |                                         | This site is a single entry point for suppliers to access various strategic procurement                                                                                                    |
| Feedback                                                                                                    |                                         | applications.                                                                                                    |
| Related links<br>• IBM registration<br>• Change password<br>• Forgot password<br>• Global Procureme<br>• Global help desk<br>• Other application | nt<br>help                              | <ul> <li>The <u>Public Portal</u> link to the left will lead you to a list of unrestricted procurement applications. No action is required to gain access to those applications.</li> <li>The <u>My Portal: My Functions</u> link to the left will lead you to a <b>customized</b> list of procurement applications and user functions. After clicking on this link, you will be asked for a user ID and password.</li> <li>First time users: <u>Register</u> for your user ID and password at the IBM registration site. In the future, this will be your single identity for accessing</li> </ul> |
| Import compliance guidelines                                                                                                    | e                                       | <ul> <li>IBM systems over the internet. If you already have an IBM registration user ID and password, you do not have to obtain another.</li> <li>Once you have access to 'My Portal: My Functions', the 'User functions' will allow you to complete administrative tasks, such as requesting access to a specific procurement application or changing your user profile.</li> </ul>                                                                                                    |

| =====                                                                                                    |                                                                                                    |                                                            | United Sta                                                                 | t <b>es</b> [change]   Terms of use                                                           |
|----------------------------------------------------------------------------------------------------|----------------------------------------------------------------------------------------------------|------------------------------------------------------------|----------------------------------------------------------------------------|-----------------------------------------------------------------------------------------------|
| ▋▋▋₹₽®                                                                                                    |                                                                                                    |                                                            |                                                                            | Search                                                                                        |
| Home Products                                                                                                    | Services & industry                                                                                     | solutions   Su                                             | upport & downloads                                                         | My IBM                                                                                        |
| Supply Portal<br>overview                                                                                                    | Supply Po                                                                                               | rtal ove                                                   | rview                                                                      |                                                                                               |
| Select a language                                                                                                    | Ko se registrirate za upo                                                                               | orabo aplikacije W(                                        | OI, boste prejeli uporabniš                                                | ko ime in geslo. Registrirate se                                                              |
| My Portal: My<br>Functions                                                                                                    | Ko se prijavite na spletr<br>imena in gesla.                                                            | ga dobavnega port<br>io mesto dobavneç                     | ala: <u>www.ibm.com/procur</u><br>ja portala, bo sistem od va              | as zahteval vnos uporabniškega                                                                |
| Public Portal                                                                                                    | Ce želite več informacij<br>aplikacijo dobavnega po                                                     | o registraciji za up<br>ortala ali kontaktira              | orabo WOI, si, prosimo, pi<br>jte službo pomoči za WOI.                    | renesite modul za pomoč za                                                                    |
| News,<br>announcements, etc.                                                                                                    | Welcome to th                                                                                           | Connect to                                                 | www-01.ibm                                                                 | . ? 🗙                                                                                         |
| Contact information                                                                                                    |                                                                                                    |                                                            |                                                                            |                                                                                               |
| Help                                                                                                    | applications.                                                                                           | 212                                                        |                                                                            | Vnesite uporabniško ime po<br>vaši izbiri in pritisnite tabulator                             |
| Feedback                                                                                                    |                                                                                                    | 20 -                                                       |                                                                            |                                                                                               |
| Related links<br>• IBM registration<br>• Change password<br>• Forgot password                                                              | <ul> <li>The <u>Public Po</u><br/>applications.</li> <li>The <u>My Porta</u><br/>procurement</li> </ul> | /procurement<br>User name:<br>Password:                    | 😰 test@companyname.co                                                      | plications.<br>customized list of<br>this link, you will be                                   |
| <ul> <li>Global Procurement</li> <li>Global help desk</li> <li>Other application help</li> <li>Import compliance<br/>quidelines</li> </ul> | asked for a u<br>O <b>First ti</b><br><b>registi</b><br>IBM sy<br>ID and                                |                                                            | Remember my password                                                       | Prosimo, vnesite geslo po vaši<br>izbiri in kliknite na gumb<br>"Potrdi".                     |
| About IBM Privac                                                                                                    | Once you hav<br>you to comple<br>procurement                                                            | ve access to 'My<br>ete administrativ<br>application or cl | y Portal: My Functions<br>ve tasks, such as requ<br>hanging your user prof | cancel<br>s', the <b>'User functions'</b> will allow<br>uesting access to a specific<br>file. |

|                                                                                      | Services & moustry                                                                                                    | solutions Support                    | t & downloads My IB                                                                                      | M                                           |  |  |  |  |  |  |
|--------------------------------------------------------------------------------------|----------------------------------------------------------------------------------------------------|--------------------------------------|----------------------------------------------------------------------------------------------------|---------------------------------------------|--|--|--|--|--|--|
|                                                                                      | Supply Portal overview                                                                                                    |                                      |                                                                                                    |                                             |  |  |  |  |  |  |
| Supply Portal<br>overview                                                            | <b>My Portal:</b>                                                                                                    | <b>My Functi</b>                     | ons                                                                                                    |                                             |  |  |  |  |  |  |
| Select a language                                                                    |                                                                                                    |                                      |                                                                                                    |                                             |  |  |  |  |  |  |
| My Portal: M Potem ko s<br>Functions portala, klik                                   | te prijavljeni na stran do<br>knite Spletno naročilo ir                                                                                                    | obavnega<br>n faktura."              |                                                                                                    |                                             |  |  |  |  |  |  |
| Public Portal                                                                        |                                                                                                    |                                      |                                                                                                    |                                             |  |  |  |  |  |  |
| News,<br>announcements, etc.                                                         | Halle Test User                                                                                                    |                                      |                                                                                                    |                                             |  |  |  |  |  |  |
| Contact information                                                                  | This is your customi                                                                                                    | zed page of procurer                 | ment user functions and                                                                                  | d applications.                             |  |  |  |  |  |  |
| Help                                                                                 | User functions                                                                                                    |                                      |                                                                                                    |                                             |  |  |  |  |  |  |
| Feedback                                                                             | Function family                                                                                                    | Function                             | Functio                                                                                                  | n                                           |  |  |  |  |  |  |
|                                                                                      | Search                                                                                                    | Display Application                  | n News                                                                                                   | User                                        |  |  |  |  |  |  |
| Related links                                                                        |                                                                                                    | <ul> <li>Report Generatio</li> </ul> | <u>n</u>                                                                                                 |                                             |  |  |  |  |  |  |
| IBM registration     Change password     Forgot password                             | User <ul> <li>Modify App Access</li> <li>Remove App, Access</li> <li>Remove User from Portal</li> </ul> <ul> <li>Request App, Access</li> <li>Update Profile</li> </ul> |                                      |                                                                                                    |                                             |  |  |  |  |  |  |
| Global Procurement     Global help desk                                              | Applications                                                                                                    |                                      |                                                                                                    |                                             |  |  |  |  |  |  |
| <ul> <li>Other application help</li> <li>Import compliance<br/>guidelines</li> </ul> | Application name                                                                                                    |                                      | Application description                                                                                  | Application<br>news/expanded<br>description |  |  |  |  |  |  |
|                                                                                      | Restricted/Unrestricted                                                                                                    | d                                    |                                                                                                    |                                             |  |  |  |  |  |  |
|                                                                                      | Emptoris Sourcing I                                                                                                    | Portfolio                            | Emptoris Sourcing Portfo<br>provides the solution for<br>Global Application for<br>Procurement Sourcing. | blio 🖓 <u>News</u>                          |  |  |  |  |  |  |
|                                                                                      | Supplier Resource I                                                                                                    | Manager                              | SRM-Replenishment tool<br>Packaging and non MRP<br>commodities                                           | for P <u>News</u>                           |  |  |  |  |  |  |
|                                                                                      | Supply Chain Proce                                                                                                    | ss Manager (SCPM)                    | Strategic Web-based too<br>supply collaboration, sup<br>assessment and materia<br>replenishment          | oply Devised Press                          |  |  |  |  |  |  |
|                                                                                      | Enrollable                                                                                                    |                                      |                                                                                                    |                                             |  |  |  |  |  |  |
|                                                                                      | Web Order and Invo                                                                                                    | Dice                                 | Web Order and Invoice                                                                                    | ₽ <sub>News</sub>                           |  |  |  |  |  |  |

|                                                                                                    | Ireland [change]   Terms of use                                                                                                    |  |  |  |  |  |  |  |  |
|----------------------------------------------------------------------------------------------------|----------------------------------------------------------------------------------------------------|--|--|--|--|--|--|--|--|
|                                                                                                    | Search                                                                                                    |  |  |  |  |  |  |  |  |
| Home   Product                                                                                                    | s   Services & industry solutions   Support & downloads   My account                                                                                                    |  |  |  |  |  |  |  |  |
|                                                                                                    | Global procurement > Procurement portal >                                                                                                    |  |  |  |  |  |  |  |  |
| Web Order and<br>Invoice (WOI)                                                                                                    | Web Order and Invoice (WOI)                                                                                                    |  |  |  |  |  |  |  |  |
| News                                                                                                    | Welcomenewuser@company.comto WOI                                                                                                    |  |  |  |  |  |  |  |  |
| WOI terms and<br>conditions                                                                                                    | If you are notnewuser@company.com <u>click here</u> to return to the<br>supply portal                                                                                                    |  |  |  |  |  |  |  |  |
| Purchase orders                                                                                                    |                                                                                                    |  |  |  |  |  |  |  |  |
| Invoices and credit                                                                                                    | Ko prvič dostopate v aplikacijo WOI, vas bo sistem vprašal, ali sprejmete določbe in pogoje in                                                                                                    |  |  |  |  |  |  |  |  |
| Rejected invoices                                                                                                    | najnovejši dogovor o outsourcingu fakturiranja. Prosimo, ne spreglejte naslednjega:                                                                                                    |  |  |  |  |  |  |  |  |
| Remittance advices                                                                                                    | Za sprejem določb in pogojev morate imeti ustrezen nivo dostopa.<br>Ko bo doseglijva nova različica določb in pogojev, vam bo le-ta predstavljena. Vedno morate                                                                                                    |  |  |  |  |  |  |  |  |
| Protocol reports                                                                                                    | sprejeti najnovejšo različico določb in pogojev.                                                                                                    |  |  |  |  |  |  |  |  |
| Invoice outsourcing<br>agreement                                                                                                    | Vsi IBM-ovi dobavitelji morajo sprejeti določbe in pogoje, če se želijo registrirati za dostop do 5 ≤ WOI.                                                                                                    |  |  |  |  |  |  |  |  |
| Supplier profile                                                                                                    | Če imate vprašanja o določbah in pogojih, prosimo, kontaktirajte službo za pomoč za WOI.                                                                                                    |  |  |  |  |  |  |  |  |
| Customer care                                                                                                    | rd                                                                                                    |  |  |  |  |  |  |  |  |
| Feedback                                                                                                    | or or                                                                                                    |  |  |  |  |  |  |  |  |
|                                                                                                    |                                                                                                    |  |  |  |  |  |  |  |  |
| Help                                                                                                    |                                                                                                    |  |  |  |  |  |  |  |  |
| Help<br>Contacts                                                                                                    | Purchase orders Potom ko sprojmoto določko in pogojo bosta access WOJ                                                                                                    |  |  |  |  |  |  |  |  |
| Help<br>Contact <del>s</del><br>Glossary                                                                                                    | Purchase orders<br>Sort, search, list<br>Zagledali WOI (dobaviteljev) zaslon.                                                                                                    |  |  |  |  |  |  |  |  |
| Help<br>Contacts<br>Glossary<br>Resource links                                                                                                    | Purchase orders<br>Sort, search, list<br>and print purcha:<br>create advance :                                                                                                    |  |  |  |  |  |  |  |  |
| Help<br>Contacts<br>Glossary<br>Resource links<br>Purchase order<br>terms and condition                                                                                                    | <ul> <li>Purchase orders<br/>Sort, search, list<br/>and print purchase<br/>create advance in<br/>notifications and<br/>purchase orders.</li> <li>Potem ko sprejmete določbe in pogoje, bosta<br/>zagledali WOI (dobaviteljev) zaslon.</li> <li>Send comments or questions to</li> </ul>                                                                                                    |  |  |  |  |  |  |  |  |
| Help<br>Contacts<br>Glossary<br>Resource links<br>Purchase order<br>terms and condition                                                                                                    | Purchase orders<br>Sort, search, list<br>and print purchase<br>create advance in<br>notifications and<br>purchase orders. Send comments or questions to<br>the site managers.                                                                                                    |  |  |  |  |  |  |  |  |
| Help<br>Contacts<br>Glossary<br>Resource links<br>Purchase order<br>terms and condition<br>Related links<br>• Supply portal<br>• IBM Privacy<br>Statement<br>• Instructions for                   | Purchase orders<br>Sort, search, list,<br>and print purchas<br>create advance:<br>notifications and invoices from<br>purchase orders.       Potem ko sprejmete določbe in pogoje, bosta<br>zagledali WOI (dobaviteljev) zaslon.       plier       workstation to<br>access WOI.         Invoices and credits       Send comments or questions to<br>the site managers.       plier         Sort, search, list, save (as<br>default or draft), update,<br>submit, print, and delete<br>invoices. Also create invoices<br>from scratch.       Set help in using WOI, including<br>overview information on the<br>application and a "how to"<br>index. |  |  |  |  |  |  |  |  |
| Help<br>Contacts<br>Glossary<br>Resource links<br>Purchase order<br>terms and condition<br>Related links<br>• Supply portal<br>• IBM Privacy<br>Statement<br>• Instructions for<br>exports to IBM | <ul> <li>Purchase orders<br/>Sort, search, list,<br/>and print purchas<br/>create advance<br/>notifications and<br/>purchase orders.</li> <li>Invoices and credits<br/>Sort, search, list, save (as<br/>default or draft), update,<br/>submit, print, and delete<br/>invoices. Also create invoices<br/>from scratch.</li> <li>Rejected invoices<br/>Sort, search, list, delete, and<br/>print rejected invoices.</li> <li>Remittance advices</li> </ul>                                                                                                    |  |  |  |  |  |  |  |  |

NABAVNA NAROČILA – IŠČI IN RAZVRSTI

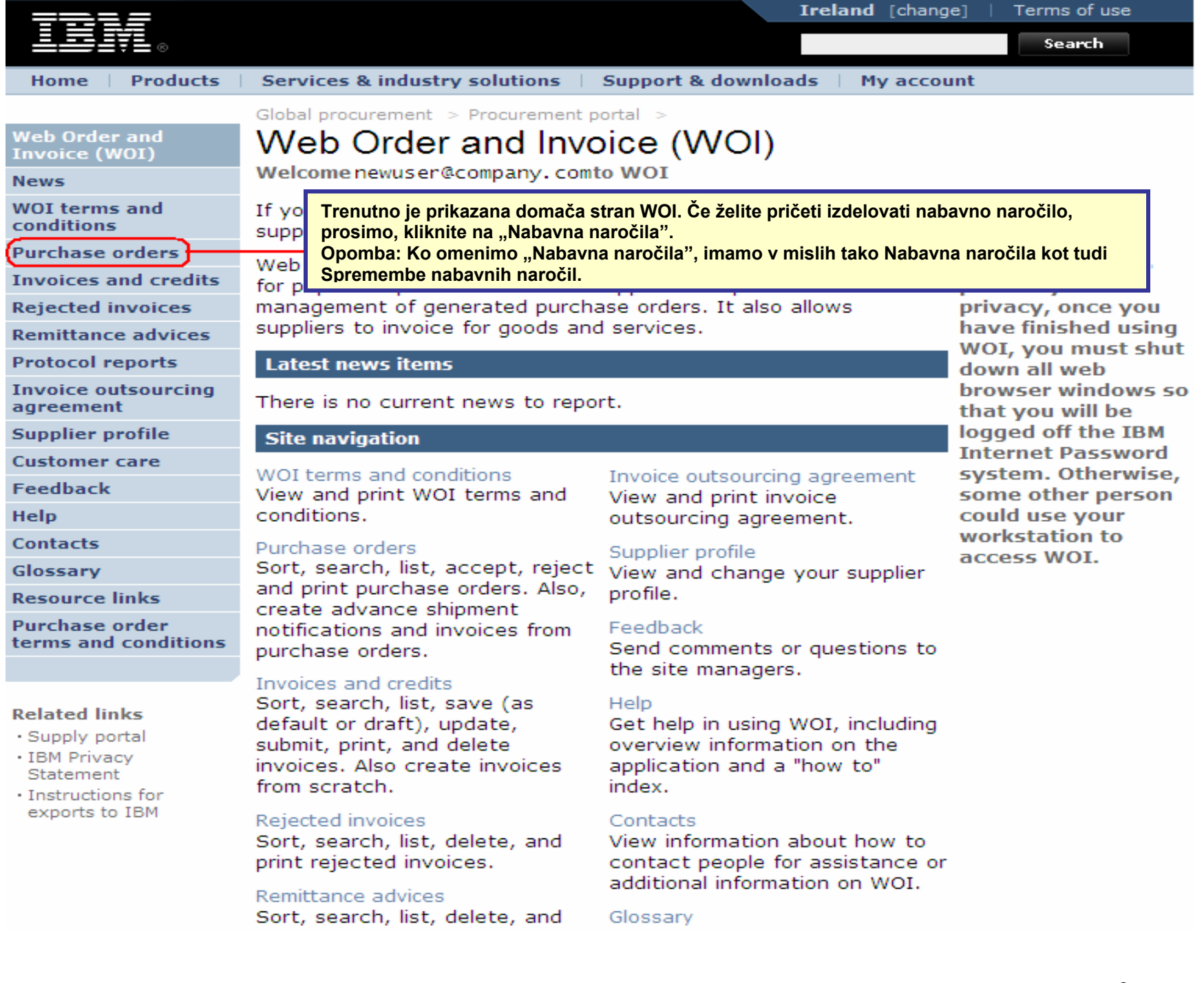

|                                                                                                    |         |                                                      |                        |                               | I                                                                                           | <b>reland</b> [ change             | ]   Term                | s of use                                                                                                    |                     |
|----------------------------------------------------------------------------------------------------|---------|------------------------------------------------------|------------------------|-------------------------------|---------------------------------------------------------------------------------------------|------------------------------------|-------------------------|----------------------------------------------------------------------------------------------------|---------------------|
| ▋▋▋₹₽∞                                                                                                    |         |                                                      |                        |                               |                                                                                             |                                    |                         | Search                                                                                                    |                     |
| Home Products                                                                                             | Service | s & industry sol                                     | lutions   Sup          | port & downloa                | ds   My acco                                                                                | unt                                |                         |                                                                                                    |                     |
|                                                                                                    | Global  | procurement >                                        | Procurement p          | ortal > Web Ord               | der and Invoice                                                                             | (WOI) >                            |                         |                                                                                                    | _                   |
| Web Order and Invoice<br>(WOI)                                                                            | Pur     | rchase c                                             | orders                 | Na<br>ar                      | a funkcije za is<br>olikacije WOI. l                                                        | kanje boste na<br>Jporabite jih, č | aleteli m<br>e želite   | ed uporabo<br>najti dokum                                                                                                    | ente, ki            |
| News                                                                                                    | Ident   | ify the appropri                                     | iata saarsh crit       | jih<br>jih                    | n iščete.                                                                                   |                                    |                         |                                                                                                    |                     |
| WOI terms and conditions                                                                                  | list of | purchase orde                                        | rs.                    |                               |                                                                                             |                                    |                         |                                                                                                    |                     |
| Purchase orders                                                                                           |         |                                                      |                        |                               | )                                                                                           |                                    |                         |                                                                                                    |                     |
| Invoices and credits                                                                                      | Sear    | ch on                                                |                        | Search for                    |                                                                                             |                                    |                         |                                                                                                    |                     |
| Rejected invoices                                                                                         | Stat    | us                                                   | ×                      | Not viewed                    | Go Help                                                                                     |                                    |                         |                                                                                                    |                     |
| Remittance advices                                                                                        |         |                                                      |                        |                               |                                                                                             |                                    |                         |                                                                                                    |                     |
| Protocol reports                                                                                          | . 🕞 (   | Open 🛛 🕤 Vi                                          | ew printer fri         | i <b>endly</b> Help           |                                                                                             |                                    |                         |                                                                                                    |                     |
| Invoice outsourcing<br>agreement                                                                          | •       | Simulate crea                                        | te invoice fro         | om purchase (                 | order                                                                                       |                                    |                         |                                                                                                    |                     |
| Supplier profile                                                                                          |         |                                                      |                        |                               |                                                                                             | Help                               |                         |                                                                                                    |                     |
| Customer care                                                                                             | Pure    | chase order s                                        | earch results          |                               |                                                                                             | Holp                               |                         |                                                                                                    |                     |
| Feedback                                                                                                  |         |                                                      |                        |                               |                                                                                             |                                    |                         |                                                                                                    |                     |
|                                                                                                    |         | Burchase .                                           | Supplier .             | Buying .                      | Original                                                                                    | last .                             | Status                  | Accepted                                                                                                    | Invoicing           |
| Help                                                                                                    |         | Purchase 🔺                                           | Supplier 🔺<br>number 🖕 | Buying 🔺<br>company 🖕         | Original 🔺                                                                                  | Last 🔺                             | Status                  | Accepted<br>purchase                                                                                                    | Invoicing<br>status |
| Help                                                                                                    |         | Purchase 🔺<br>order 🚽<br>number                      | Supplier 🔺<br>number 🖕 | Buying A<br>company U<br>name | Original A<br>purchase<br>order<br>date                                                     | Last A<br>change J<br>date         | Status                  | Accepted<br>purchase<br>order item<br>changes                                                                                               | Invoicing<br>status |
| Help<br>Contacts<br>Glossary                                                                              |         | Purchase<br>order<br>number                          | Supplier<br>number     | Buying<br>company<br>name     | Original<br>purchase<br>order<br>date<br>11/Oct/2007                                        | Last<br>change<br>date             | <b>Status</b><br>Not    | Accepted<br>purchase<br>order item<br>changes<br>0 item(s)                                                                                  | Invoicing<br>status |
| Help<br>Contacts<br>Glossary<br>Resource links                                                            | 0       | Purchase<br>order<br>number                          | Supplier<br>number     | Buying<br>company<br>name     | Original<br>purchase<br>order<br>date<br>11/Oct/2007<br>at 01:00                            | Last<br>change<br>date             | Status<br>Not<br>viewed | Accepted<br>purchase<br>order item<br>changes<br>0 item(s)<br>accepted<br>of 2 Item                                                         | Invoicing<br>status |
| Help<br>Contacts<br>Glossary<br>Resource links<br>Purchase order terms                                    | 0       | Purchase order<br>number                             | Supplier<br>number     | Buying<br>company<br>name     | Original<br>purchase<br>order<br>date<br>11/Oct/2007<br>at 01:00                            | Last<br>change<br>date             | Status<br>Not<br>viewed | Accepted<br>purchase<br>order item<br>changes<br>0 item(s)<br>accepted<br>of 2 Item<br>total                                                | Invoicing<br>status |
| Help<br>Contacts<br>Glossary<br>Resource links<br>Purchase order terms<br>and conditions                  | 0       | Purchase<br>order<br>number<br>4601930214            | Supplier<br>number     | Buying<br>company<br>name     | Original<br>purchase<br>order<br>date                                                       | Last<br>change<br>date             | Status<br>Not<br>viewed | Accepted<br>purchase<br>order item<br>changes<br>0 item(s)<br>accepted<br>of 2 Item<br>total<br>0 item(s)                                   | Invoicing<br>status |
| Help<br>Contacts<br>Glossary<br>Resource links<br>Purchase order terms<br>and conditions                  | 0       | Purchase<br>order<br>number 4601930214               | Supplier<br>number     | Buying<br>company<br>name     | Original<br>purchase<br>order<br>date<br>11/Oct/2007<br>at 01:00<br>02/Jan/2008<br>at 01:00 | Last<br>change<br>date             | Status<br>Not<br>viewed | Accepted<br>purchase<br>order item<br>changes<br>0 item(s)<br>accepted<br>of 2 Item<br>total<br>0 item(s)<br>accepted<br>of 1 Item          | Invoicing<br>status |
| Help<br>Contacts<br>Glossary<br>Resource links<br>Purchase order terms<br>and conditions<br>Related links | 0       | Purchase<br>order<br>number 4601930214<br>4601976352 | Supplier<br>number     | Buying<br>company<br>name     | Original<br>purchase<br>order<br>date                                                       | Last<br>change<br>date             | Status<br>Not<br>viewed | Accepted<br>purchase<br>order item<br>changes<br>0 item(s)<br>accepted<br>of 2 Item<br>total<br>0 item(s)<br>accepted<br>of 1 Item<br>total | Invoicing<br>status |

Iskanje – izberite kriterije iskanja

| =====                                                                                                    |         |                                             |                      |                   | I                       | <b>reland</b> [ change  | ]   Term      | is of use                          |          |  |  |
|----------------------------------------------------------------------------------------------------|---------|---------------------------------------------|----------------------|-------------------|-------------------------|-------------------------|---------------|------------------------------------|----------|--|--|
| ▋█▋▓▋◎                                                                                                    |         |                                             |                      |                   |                         |                         |               | Search                             |          |  |  |
| Home Products                                                                                                 | Service | s & industry sol                            | lutions   Sup        | oport & download  | ds   My acco            | unt                     |               |                                    |          |  |  |
|                                                                                                    | Global  | procurement >                               | Procurement p        | oortal > Web Ord  | er and Invoice          | (WOI) >                 |               |                                    |          |  |  |
| Web Order and Invoice<br>(WOI)                                                                                | Pu      | rchase c                                    | orders               |                   |                         |                         |               |                                    |          |  |  |
| News                                                                                                    | Telent  | if the second                               | inte nenek eri       | tavia balaw ia av | lskanje: Ta f           | unkcija vam oi          | nogoča i      | skanje po                          |          |  |  |
| WOI terms and conditions                                                                                      | list of | f purchase orde                             | <sup>r</sup> datumił |                   |                         |                         |               |                                    |          |  |  |
| Purchase orders                                                                                               |         |                                             |                      |                   |                         |                         |               |                                    | 1        |  |  |
| Invoices and credits                                                                                          | Sear    | ch on                                       |                      | Search for        |                         |                         |               |                                    |          |  |  |
| Rejected invoices                                                                                             | Stat    | us<br>ct.oll                                | ×                    | Not viewed        | 🖉 💿 Help                |                         |               |                                    |          |  |  |
| Remittance advices                                                                                            | Purc    | Purchase order number                       |                      |                   |                         |                         |               |                                    |          |  |  |
| Protocol reports                                                                                              | Supp    | Supplier number<br>Buying company name Help |                      |                   |                         |                         |               |                                    |          |  |  |
| Invoice outsourcing agreement                                                                                 | Corp    | oration name<br>inal purchase of            | rder date            | om purchase o     | order                   |                         |               |                                    |          |  |  |
| Supplier profile                                                                                              | Stati   | change date<br>us                           |                      |                   |                         | Help                    |               |                                    |          |  |  |
| Customer care                                                                                                 | Pure    | chase order s                               | earch results        | 5                 |                         | Help                    |               |                                    |          |  |  |
| Feedback                                                                                                    |         | Rurchase .                                  | Supplier .           | Buying            | Original                | Last .                  | Status        | Accepted                           | Invoicin |  |  |
| Help                                                                                                    |         | order                                       | number 🖕             | company 🖕         | purchase 🖕              | change                  |               | purchase                           | status   |  |  |
| Contacts                                                                                                    |         | number                                      |                      | name              | date                    | date                    |               | changes                            |          |  |  |
| Glossary                                                                                                    | 0       | 4601930214                                  | 1000236178           | IBM France        | 11/Oct/2007             | 24/Dec/2007             | Not           | 0 item(s)                          |          |  |  |
| Resource links                                                                                                |         |                                             |                      | GP                | at 01:00                | at 20:37                | viewed        | accepted<br>of 2 Item              |          |  |  |
| Purchase order terms                                                                                          |         |                                             |                      |                   |                         |                         |               | total                              |          |  |  |
| and conditions                                                                                                | 0       | 4601976352                                  | 1000236178           | IBM France<br>GP  | 02/Jan/2008<br>at 01:00 |                         | Not<br>viewed | 0 item(s)<br>accepted              |          |  |  |
| Related links                                                                                                 |         |                                             |                      |                   |                         |                         |               | total                              |          |  |  |
| <ul> <li>IBM Privacy Statement</li> <li>Supply portal</li> <li>Instructions for exports<br/>to IBM</li> </ul> | 0       | 4602026757                                  | 1000018468           | IBM Germany<br>GP | 11/Mar/2008<br>at 01:00 | 12/Mar/2008<br>at 16:50 | Not<br>viewed | 0 item(s)<br>accepted<br>of 9 Item |          |  |  |

# Poišči – vpeljite specifične parametre iskanja

| =====                                                                                                    |           |                         |                |                   | Ir                               | eland [ change          | ]   Term                | s of use                                    |             |
|----------------------------------------------------------------------------------------------------|-----------|-------------------------|----------------|-------------------|----------------------------------|-------------------------|-------------------------|---------------------------------------------|-------------|
| ▋▋▋▓▋◎                                                                                                    |           |                         |                |                   |                                  |                         |                         | Search                                      |             |
| Home Products                                                                                             | Service   | s & industry sol        | utions   Sup   | port & download   | ds   My accou                    | unt                     |                         |                                             |             |
|                                                                                                    | Global    | procurement >           | Procurement p  | ortal > Web Ord   | ler and Invoice                  | (WOI) >                 |                         |                                             | _           |
| Web Order and Invoice<br>(WOI)                                                                            | Pur       | rchase c                | orders         | aižži. To funkc   |                                  | že de iskevet           |                         | aata dala šav                               |             |
| News                                                                                                    | T da a ti |                         | -to county P   | arametre iskan    | ija vam omogo<br>ija. V tem prim | eru bo funkcija         | e all vne:<br>a iskanja | vrnila le nat                               | ie<br>Javna |
| WOI terms and<br>conditions                                                                               | list of   | ist of purchase orders. |                |                   |                                  |                         |                         |                                             |             |
| Purchase orders                                                                                           |           |                         |                |                   | <u> </u>                         |                         |                         |                                             |             |
| Invoices and credits                                                                                      | Sear      | ch on                   |                | Search for        |                                  |                         |                         |                                             |             |
| Rejected invoices                                                                                         | Stati     | us                      | ×              | Not viewed        | Go Help                          |                         |                         |                                             |             |
| Remittance advices                                                                                        |           |                         |                | Viewed            |                                  |                         |                         |                                             |             |
| Protocol reports                                                                                          | - 🔁 o     | Open 🛛 🖸 Vie            | ew printer fr  | endly Help        |                                  |                         |                         |                                             |             |
| Invoice outsourcing<br>agreement                                                                          | •         | Simulate crea           | te invoice fro | om purchase o     | order                            |                         |                         |                                             |             |
| Supplier profile                                                                                          |           |                         |                |                   |                                  | Help                    |                         |                                             |             |
| Customer care                                                                                             | Purc      | hase order se           | earch results  | ;                 |                                  | Help                    |                         |                                             |             |
| Feedback                                                                                                  |           | Purchase .              | Supplier +     | Buying            | Original                         | Last A                  | Status                  | Accepted                                    | Invoicing   |
| Help                                                                                                    |           | order 🖕                 | number 🖕       | company 🖕         | purchase 🖕                       | change                  |                         | purchase                                    | status      |
| Contacts                                                                                                  |           | number                  |                | name              | date                             | date                    |                         | changes                                     |             |
| Glossary                                                                                                  | 0         | 4601930214              | 1000236178     | IBM France        | 11/Oct/2007                      | 24/Dec/2007             | Not                     | 0 item(s)                                   |             |
| Resource links                                                                                            | 0         |                         |                | GP                | at 01:00                         | at 20:37                | viewed                  | accepted<br>of 2 Item                       |             |
| Purchase order terms                                                                                      |           |                         |                |                   |                                  |                         |                         | total                                       |             |
| Related links                                                                                             | 0         | 4601976352              | 1000236178     | IBM France<br>GP  | 02/Jan/2008<br>at 01:00          |                         | Not<br>viewed           | 0 item(s)<br>accepted<br>of 1 Item<br>total |             |
| <ul> <li>IBM Privacy Statement</li> <li>Supply portal</li> <li>Instructions for exports to IBM</li> </ul> | 0         | 4602026757              | 1000018468     | IBM Germany<br>GP | 11/Mar/2008<br>at 01:00          | 12/Mar/2008<br>at 16:50 | Not<br>viewed           | 0 item(s)<br>accepted<br>of 9 Item<br>total |             |

Naslovi stolpcev – osnovne informacije o nabavnih naročilih

| =====                                   |         |                          |                 |                  | Ir               | eland [ change  | ]   Term      | s of use              |           |  |  |
|-----------------------------------------|---------|--------------------------|-----------------|------------------|------------------|-----------------|---------------|-----------------------|-----------|--|--|
| ▋▋▋₹₩                                   |         |                          |                 |                  |                  |                 |               | Search                |           |  |  |
| Home Products                           | Service | s & industry sol         | utions   Sup    | port & downloa   | ds 🕴 My accou    | Int             |               |                       |           |  |  |
|                                         | Global  | procurement >            | Procurement p   | ortal > Web Ord  | ler and Invoice  | (WOI) >         |               |                       | _         |  |  |
| Web Order and Invoice<br>(WOI)          | Pur     | rchase c                 | orders          |                  |                  |                 |               |                       |           |  |  |
| News                                    | Ident   | ify the appropri         | ate search crit | eria below in or | der to display t | he desired      |               |                       |           |  |  |
| WOI terms and<br>conditions             | list of | list of purchase orders. |                 |                  |                  |                 |               |                       |           |  |  |
| Purchase orders                         |         |                          |                 |                  |                  |                 |               |                       |           |  |  |
| Invoices and credits                    | Sear    | ch on                    |                 | Search for       |                  |                 |               |                       |           |  |  |
| Rejected invoices                       | Stat    | us                       | ×               | Not viewed       | Go Help          |                 |               |                       |           |  |  |
| Remittance advices                      |         |                          | Na vrhu se      | eznama dokum     | entov lahko vid  | dite naslove st | olpcev.       |                       |           |  |  |
| Protocol reports                        |         | Open 🛛 🔁 Vie             | ev              |                  |                  |                 |               |                       |           |  |  |
| Invoice outsourcing agreement           | •       | Simulate crea            | te invoice fro  | om purchase o    | order            |                 |               |                       |           |  |  |
| Supplier profile                        |         |                          |                 |                  |                  | Help            |               |                       |           |  |  |
| Customer care                           | Purc    | hase order se            | earch results   | ;                |                  | neip            |               |                       |           |  |  |
| Feedback                                |         | Runchase .               | Supplier        | Ruwing .         | Original         | Last .          | Status        | Accepted              | Invoicing |  |  |
| Help                                    |         | order 🚽                  | number 🖕        | company 📮        | purchase 🖕       | change          |               | purchase              | status    |  |  |
| Contacts                                |         | number                   |                 | name             | order<br>date    | date            |               | changes               |           |  |  |
| Glossary                                | 0       | 4601930214               | 1000236178      | IBM France       | 11/Oct/2007      | 24/Dec/2007     | Not           | 0 item(s)             |           |  |  |
| Resource links                          | Ŭ       |                          |                 | GP               | at 01:00         | at 20:37        | viewed        | accepted<br>of 2 Item |           |  |  |
| Purchase order terms<br>and conditions  |         |                          |                 |                  |                  |                 |               | total                 |           |  |  |
|                                         | 0       | 4601976352               | 1000236178      | IBM France       | 02/Jan/2008      |                 | Not<br>viewed | 0 item(s)<br>accented |           |  |  |
| Related links                           |         |                          |                 |                  |                  |                 |               | of 1 Item<br>total    |           |  |  |
| IBM Privacy Statement     Supply portal | 0       | 4602026757               | 1000018468      | IBM Germany      | 11/Mar/2008      | 12/Mar/2008     | Not           | 0 item(s)             |           |  |  |
| Instructions for exports     to IBM     |         |                          |                 | GF               | at 01:00         | at 10:00        | Viewed        | of 9 Item<br>total    |           |  |  |
| Web reporting                           | 0       | 4602066170               | 1000018468      | IBM Germany      | 10/May/2008      |                 | Not           | 0 item(s)             |           |  |  |
|                                         |         |                          |                 | GP               | at 01:00         |                 | viewed        | of 3 Item<br>total    |           |  |  |
|                                         |         |                          |                 |                  |                  |                 |               |                       |           |  |  |

Organizirajte nabavna naročila po različnih kriterijih po rastočem ali padajočem redu

| ====                                                                                   |                                |         |                             |            |            |                   | I                       | reland [ change         | ]   Term      | s of use                                    |           |  |
|----------------------------------------------------------------------------------------|--------------------------------|---------|-----------------------------|------------|------------|-------------------|-------------------------|-------------------------|---------------|---------------------------------------------|-----------|--|
|                                                                                        |                                |         |                             |            |            |                   |                         |                         |               | Search                                      |           |  |
| Home F                                                                                 | Products                       | Service | s & industry s              | olutions   | Sup        | oport & downloa   | ds 🕴 My acco            | unt                     |               |                                             |           |  |
|                                                                                        |                                | Global  | procurement                 | > Procurem | nent p     | ortal > Web Ord   | der and Invoice         | (WOI) >                 |               |                                             | _         |  |
| Web Order an<br>(WOI)                                                                  | nd Invoice                     | Pu      | rchase                      | order      | s          |                   |                         |                         |               |                                             |           |  |
| News                                                                                   |                                | Televel |                             |            | - <b>I</b> | ania halan is an  | والمعالمة والمرامي      | المحدث محار محا         |               |                                             |           |  |
| WOI terms ar<br>conditions                                                             | nd                             | list of | purchase ord                | ers.       | n crit     | eria below in or  | der to display (        | ne desired              |               |                                             |           |  |
| Purchase orde                                                                          | ers                            | _       |                             |            |            |                   |                         |                         |               |                                             |           |  |
| Invoices and                                                                           | credits                        | Sear    | ch on                       |            |            | Search for        |                         |                         |               |                                             |           |  |
| Rejected invo                                                                          | ices                           | Stat    | Status Not viewed M Go Help |            |            |                   |                         |                         |               |                                             |           |  |
| Remittance a                                                                           | dvices                         |         | -                           | _          |            |                   |                         |                         |               | 1                                           |           |  |
| Protocol repo                                                                          | rts                            |         | Open 🛛 🔁 V                  | /iew pri   | S tem      | i puščicami lah   | nko razvrstite s        | seznam dokum            | entov         |                                             |           |  |
| Invoice outso<br>agreement                                                             | ourcing                        | 0       | Simulate cre                | ate inv    | JU 11a     | nascajocem an     |                         | sthem redu.             |               |                                             |           |  |
| Supplier profi                                                                         | le                             |         |                             |            |            |                   |                         | Help                    |               |                                             |           |  |
| Customer car                                                                           | e                              | Pure    | hase order                  | search re  | suits      |                   |                         | Theip                   |               |                                             |           |  |
| Feedback                                                                               |                                |         | Purchase                    | Supplie    |            | Buying            |                         | Last                    | Status        | Accepted                                    | Invoicing |  |
| Help                                                                                   |                                |         | order                       | number     |            | company 🖕         | purchase                | change 🗸                |               | purchase<br>order item                      | status    |  |
| Contacts                                                                               |                                |         | number -                    |            |            | name -            | date                    | uate 🗳                  |               | changes                                     |           |  |
| Glossary                                                                               |                                | 0       | 4601930214                  | 100023     | 6178       | IBM France        | 11/Oct/2007             | 24/Dec/2007             | Not           | 0 item(s)                                   |           |  |
| Resource links                                                                         | S                              | Ŭ       |                             |            |            | GP                | at 01:00                | at 20:37                | viewed        | accepted<br>of 2 Item                       |           |  |
| Purchase orde                                                                          | er terms                       |         |                             |            |            |                   |                         |                         |               | total                                       |           |  |
|                                                                                        | 2                              | 0       | 4601976352                  | 100023     | 6178       | IBM France        | 02/Jan/2008             |                         | Not           | 0 item(s)                                   |           |  |
| Related links                                                                          |                                |         |                             |            |            | GP                | at 01:00                |                         | viewed        | of 1 Item<br>total                          |           |  |
| <ul> <li>IBM Privacy</li> <li>Supply porta</li> <li>Instructions<br/>to IBM</li> </ul> | Statement<br>al<br>for exports | 0       | 4602026757                  | 100001     | 8468       | IBM Germany<br>GP | 11/Mar/2008<br>at 01:00 | 12/Mar/2008<br>at 16:50 | Not<br>viewed | 0 item(s)<br>accepted<br>of 9 Item<br>total |           |  |

#### Glejte vse strani nabavnih naročil

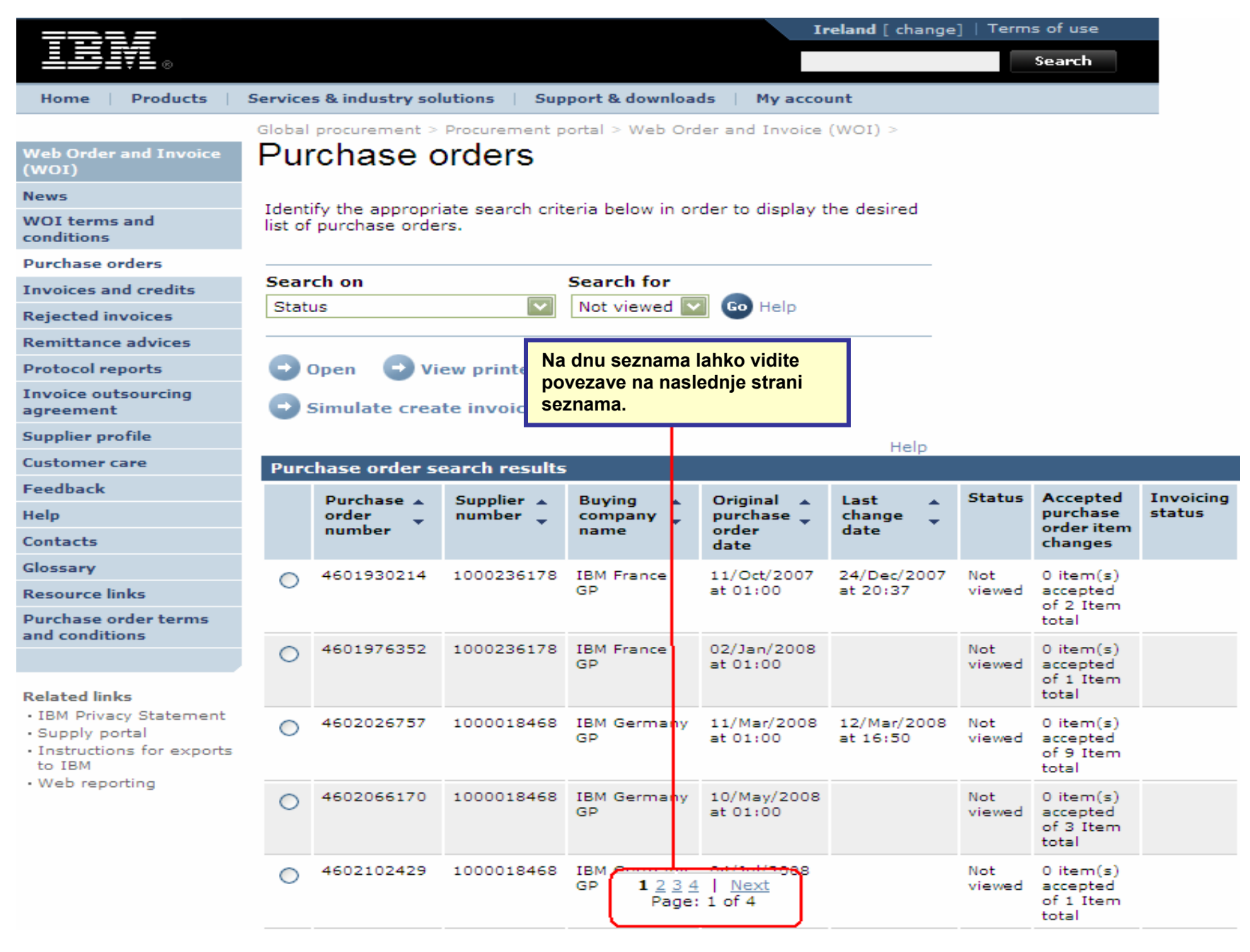

## FUNKCIJE NABAVNEGA NAROČILA

Kupec(IBM) bo z aplikacijo WOI poslal nabavna naročila prodajalcu. Prodajalec lahko z WOI sprejme/zavrne in fakturira ta naročila.

Dosegljivost gumbov/funkcij je odvisna od vašega nivoja dostopa. Za več informacij o vlogah dostopa, se, prosimo, obrnite na modul za Pomoč za aplikacijo dobavnega portala.

| ====                                                                           |         |                          |                           |                 | I                | <b>reland</b> [ change | ]   Term | is of use                      |   |
|--------------------------------------------------------------------------------|---------|--------------------------|---------------------------|-----------------|------------------|------------------------|----------|--------------------------------|---|
| ▋▋▋▋▓▋⊚                                                                        |         |                          |                           |                 |                  |                        |          | Search                         |   |
| Home Products                                                                  | Service | es & industry sol        | lutions   Sup             | port & downloa  | ds   My acco     | unt                    |          |                                |   |
|                                                                                | Global  | procurement >            | Procurement p             | ortal > Web Ord | ler and Invoice  | < (IOW)                |          |                                |   |
| Web Order and Invoice<br>(WOI)                                                 | Pu      | rchase c                 | orders                    |                 |                  |                        |          |                                |   |
| News                                                                           |         |                          |                           |                 |                  |                        |          |                                |   |
| WOI terms and<br>conditions                                                    | list of | list of purchase orders. |                           |                 |                  |                        |          |                                |   |
| Purchase orders                                                                |         |                          |                           |                 |                  |                        |          |                                |   |
| Invoices and credits                                                           | Sear    | rch on                   |                           | Search for      |                  |                        |          |                                |   |
| Rejected invoices                                                              | Stat    | us                       | <b>`</b>                  | Not viewed      | Go Help          |                        |          |                                |   |
| Remittance advices                                                             |         |                          |                           | Odpri: S to fu  | nkcijo odprite/  | si oglejte naba        | vno naro | očilo. Ko je                   |   |
| Protocol reports                                                               |         | Open 🔁 👽                 | <del>ew printer f</del> i | narocilo enkra  | at odprto, ga la | inko sprejmete         | zavrnet  | e!/natisnete                   |   |
| Invoice outsourcing<br>agreement                                               | O       | Simulate crea            | te invoice fi             |                 |                  |                        |          |                                |   |
| Supplier profile                                                               |         |                          |                           |                 |                  | Halp                   |          |                                |   |
| Customer care                                                                  | Pure    | chase order s            | earch results             | ;               |                  | пеір                   |          |                                | _ |
| Feedback                                                                       |         |                          |                           |                 |                  |                        | Status   | Accounted                      | т |
| Help                                                                           |         | order                    | number                    | company         | purchase         | change                 | Status   | purchase                       | s |
| Contacts                                                                       |         | number                   | · ·                       | name            | order<br>date    | date                   |          | order item<br>changes          |   |
| Glossary                                                                       |         | 4601930214               | 1000236178                | IBM France      | 11/Oct/2007      | 24/Dec/2007            | Not      | 0 item(s)                      |   |
| Resource links                                                                 | 0       |                          |                           | GP              | at 01:00         | at 20:37               | viewed   | accepted                       |   |
| Purchase order terms                                                           |         |                          |                           |                 |                  |                        |          | total                          |   |
| and conditions                                                                 | 0       | 4601976352               | 1000236178                | IBM France      | 02/Jan/2008      |                        | Not      | 0 item(s)                      |   |
| Related links                                                                  |         |                          |                           | GP              | at 01:00         |                        | viewed   | accepted<br>of 1 Item<br>total |   |
| · IBM Privacy Statement                                                        | 0       | 4602026757               | 1000018468                | IBM Germany     | 11/Mar/2008      | 12/Mar/2008            | Not      | 0 item(s)                      |   |
| <ul> <li>Supply portal</li> <li>Instructions for exports<br/>to IBM</li> </ul> |         |                          |                           | GP              | at 01:00         | at 16:50               | viewed   | accepted<br>of 9 Item<br>total |   |

Kako natisniti nabavno naročilo

| <del>773</del> 1 <i>5</i>              |         |                   |                 |                  | I                       | <b>reland</b> [ change | ]   Term      | s of use                                    |           |
|----------------------------------------|---------|-------------------|-----------------|------------------|-------------------------|------------------------|---------------|---------------------------------------------|-----------|
| ▋▋▋▓▋◎                                 |         |                   |                 |                  |                         |                        |               | Search                                      |           |
| Home Products                          | Service | es & industry sol | utions   Sup    | port & download  | ds 🕴 My acco            | unt                    |               |                                             |           |
|                                        | Global  | procurement >     | Procurement p   | ortal > Web Ord  | ler and Invoice         | (WOI) >                |               |                                             |           |
| Web Order and Invoice<br>(WOI)         | Pu      | rchase c          | orders          |                  |                         |                        |               |                                             |           |
| News                                   | Ident   | if the process    | ata asarah arit | eria belew in er | dan ta diaslav t        | the desired            |               |                                             |           |
| WOI terms and conditions               | list of | f purchase orde   | rs.             | eria below in or | der to display t        | ine desired            |               |                                             |           |
| Purchase orders                        |         |                   |                 |                  |                         |                        |               |                                             |           |
| Invoices and credits                   | Sear    | rch on            |                 | Search for       |                         |                        |               |                                             |           |
| Rejected invoices                      | Stat    | us                | ×               | Not viewed       | Tiskaniu                | prijazen pogled        | d: S tem o    | umbom prik                                  | ažete     |
| Remittance advices                     |         |                   |                 |                  | nabavno                 | naročilo v oblil       | ki, ki jo la  | hko brez tež                                | av        |
| Protocol reports                       |         | Open 🛛 🔁 Vi       | ew printer fr   | iendly Help      | natisnete               | ).                     |               |                                             |           |
| Invoice outsourcing<br>agreement       | 0       | Simulate crea     | te invoice fr   | om purchase o    | order                   |                        |               |                                             |           |
| Supplier profile                       |         |                   |                 |                  |                         | Help                   |               |                                             |           |
| Customer care                          | Pure    | chase order s     | earch results   | ;                |                         | Help                   |               |                                             |           |
| Feedback                               |         | Durchase .        | Supplier .      | Buying           | Original                | last .                 | Status        | Accepted                                    | Invoicing |
| Help                                   |         | order 🖕           | number 🖕        | company 🖕        | purchase 🖕              | change 🖕               |               | purchase                                    | status    |
| Contacts                               |         | number            |                 | name             | date                    | date                   |               | changes                                     |           |
| Glossary                               |         | 4601930214        | 1000236178      | IBM France       | 11/Oct/2007             | 24/Dec/2007            | Not           | 0 item(s)                                   |           |
| Resource links                         | 0       |                   |                 | GP               | at 01:00                | at 20:37               | viewed        | accepted                                    |           |
| Purchase order terms<br>and conditions | _       |                   |                 |                  |                         |                        |               | total                                       |           |
| Related links                          | ۲       | 4601976352        | 1000236178      | IBM France<br>GP | 02/Jan/2008<br>at 01:00 |                        | Not<br>viewed | 0 item(s)<br>accepted<br>of 1 Item<br>total |           |

Kako začeti z izdelovanjem fakture iz že sprejetega nabavnega naročila

|                                                                                 |         |                  |                |                   | I                       | eland [ change          | e]   Term     | s of use                                    |           |
|---------------------------------------------------------------------------------|---------|------------------|----------------|-------------------|-------------------------|-------------------------|---------------|---------------------------------------------|-----------|
| ▋▋▋₹                                                                            |         |                  |                |                   |                         |                         |               | Search                                      |           |
| Home Products                                                                   | Service | s & industry sol | utions   Sup   | port & downloa    | ds 🕴 My accor           | unt                     |               |                                             |           |
|                                                                                 | Global  | procurement >    | Procurement p  | ortal > Web Ord   | ler and Invoice         | (WOI) >                 |               |                                             |           |
| Web Order and Invoice<br>(WOI)                                                  | Pur     | chase c          | orders         | Izdelai fak       | turo iz nabavn          | ega naročila:           | S to funk     | ciio začnete                                | proces    |
| News                                                                            | Televel | 6 h              |                | izdelovanj        | a fakture. Fakt         | ure lahko izde          | late le iz    | sprejetih na                                | bavnih    |
| WOI terms and conditions                                                        | list of | purchase orde    | rs.            | ene naročil, up   | ooraba tega gu          | mba bo ilustri          | rana.         |                                             |           |
| Purchase orders                                                                 |         |                  |                |                   |                         |                         |               |                                             |           |
| Invoices and credits                                                            | Sear    | ch on            |                | Search for        | <b>a</b>                |                         |               |                                             |           |
| Rejected invoices                                                               | Stati   | IS               | ×              | Not viewed        | Go Help                 |                         |               |                                             |           |
| Remittance advices                                                              |         |                  |                |                   |                         |                         |               |                                             |           |
| Protocol reports                                                                | - 🖸 o   | Open 🛛 🖸 Vie     | ew printer fri | iendly Help       |                         |                         |               |                                             |           |
| Invoice outsourcing agreement                                                   | •       | Simulate crea    | te invoice fro | om purchase o     | order                   |                         |               |                                             |           |
| Supplier profile                                                                | $\sim$  |                  |                |                   |                         | Help                    |               |                                             |           |
| Customer care                                                                   | Purc    | hase order se    | earch results  | ;                 |                         | 11012                   |               |                                             |           |
| Feedback                                                                        |         | Purchase .       | Supplier 🔺     | Buying .          | Original 🔥              | Last 🔺                  | Status        | Accepted                                    | Invoicing |
| Help                                                                            |         | order 🖕          | number 🖕       | company 🖕         | purchase 🖕              | change 🖕                |               | purchase<br>order item                      | status    |
| Contacts                                                                        |         | number           |                | name              | date                    | date                    |               | changes                                     |           |
| Glossary                                                                        | 0       | 4601930214       | 1000236178     | IBM France        | 11/Oct/2007             | 24/Dec/2007             | Not           | 0 item(s)                                   |           |
| Resource links                                                                  | $\sim$  |                  |                | GP                | at 01:00                | at 20:37                | viewed        | accepted<br>of 2 Item                       |           |
| and conditions                                                                  |         |                  |                |                   |                         |                         |               | total                                       |           |
| Related links                                                                   | ۲       | 4601976352       | 1000236178     | IBM France<br>GP  | 02/Jan/2008<br>at 01:00 |                         | Not<br>viewed | 0 item(s)<br>accepted<br>of 1 Item<br>total |           |
| IBM Privacy Statement     Supply portal     Instructions for exports     to IBM | 0       | 4602026757       | 1000018468     | IBM Germany<br>GP | 11/Mar/2008<br>at 01:00 | 12/Mar/2008<br>at 16:50 | Not<br>viewed | 0 item(s)<br>accepted<br>of 9 Item<br>total |           |

Kako preveriti status nabavnega naročila

| <del>772</del> 1 <i>2</i>                                                      |         |                  |                 |                   | Ir                      | reland [ change         | ]   Term      | is of use                                   |          |
|--------------------------------------------------------------------------------|---------|------------------|-----------------|-------------------|-------------------------|-------------------------|---------------|---------------------------------------------|----------|
| ▋▋▋▋▓▋◎                                                                        |         |                  |                 |                   |                         |                         |               | Search                                      |          |
| Home Products                                                                  | Service | s & industry sol | utions   Sup    | port & downloa    | ds   My accou           | unt                     |               |                                             |          |
| Web Order and Invoice                                                          | Global  | procurement >    | Procurement p   | ortal > Web Ord   | ler and Invoice         | (WOI) >                 |               |                                             |          |
| (WOI)                                                                          | i ui    | chase c          | nucis           |                   |                         |                         |               |                                             |          |
| News                                                                           | Ident   | ify the appropri | ate search crit | eria below in or  | der to display t        | he desired              |               |                                             |          |
| WOI terms and<br>conditions                                                    | list of | purchase order   | rs.             |                   |                         |                         |               |                                             |          |
| Purchase orders                                                                | -       |                  |                 | 6                 |                         |                         |               |                                             |          |
| Invoices and credits                                                           | Sear    | ch on            |                 | Search for        |                         | Polje "Statu            | s" prika      | zuje, ali je bil                            | lo       |
| Rejected invoices                                                              | Stati   | us               | ×               |                   | Go Help                 | nabavno na              | ročilo že     | prikazano.                                  |          |
| Remittance advices                                                             |         |                  |                 |                   |                         |                         |               |                                             |          |
| Protocol reports                                                               | - 🖸 (   | Open 🛛 🔁 Vie     | ew printer fr   | iendly Help       |                         |                         |               |                                             |          |
| Invoice outsourcing<br>agreement                                               | •       | Simulate crea    | te invoice fr   | om purchase o     | order                   |                         |               |                                             |          |
| Supplier profile                                                               |         |                  |                 |                   |                         | Help                    |               |                                             |          |
| Customer care                                                                  | Purc    | hase order se    | earch results   | ;                 |                         | neip                    |               |                                             |          |
| Feedback                                                                       |         | Purchase .       | Supplier        | Buying            | Original                | Last .                  | Status        | Accepted                                    | Invoicin |
| Help                                                                           |         | order 🖕          | number 🖕        | company 📮         | purchase 🖕              | change                  |               | purchase                                    | status   |
| Contacts                                                                       |         | number           |                 | name              | date                    | date                    |               | changes                                     |          |
| Glossary                                                                       | 0       | 4601930214       | 1000236178      | IBM France        | 11/Oct/2007             | 24/Dec/2007             | Not           | 0 item(s)                                   |          |
| Resource links                                                                 | $\cup$  |                  |                 | GP                | at 01:00                | at 20:37                | viewed        | accepted<br>of 2 Item                       |          |
| Purchase order terms                                                           |         |                  |                 |                   |                         |                         |               | total                                       |          |
|                                                                                | ۲       | 4601976352       | 1000236178      | IBM France        | 02/Jan/2008             |                         | Not           | 0 item(s)                                   |          |
|                                                                                |         |                  |                 | UP I              | 0101100                 |                         | newed         | of 1 Item                                   |          |
| IBM Privacy Statement                                                          |         |                  |                 |                   |                         |                         |               | total                                       |          |
| <ul> <li>Supply portal</li> <li>Instructions for exports<br/>to IBM</li> </ul> | 0       | 4602026757       | 1000018468      | IBM Germany<br>GP | 11/Mar/2008<br>at 01:00 | 12/Mar/2008<br>at 16:50 | Not<br>viewed | 0 item(s)<br>accepted<br>of 9 Item<br>total |          |
| Web reporting                                                                  | $\sim$  | 4602066170       | 1000018468      | IBM Germany       | 10/Mav/2008             |                         | Not           | 0 item(s)                                   |          |
|                                                                                | 0       |                  |                 | GP ()             | at 01:00                |                         | viewed        | accepted<br>of 3 Item<br>total              |          |
| i                                                                              |         |                  |                 |                   |                         |                         |               |                                             |          |

Kako natisniti nabavno naročilo

| =====                                                                                                    |         |                                  |                                 |                   | I                       | reland [ change         | ]   Term      | s of use                                    |           |
|----------------------------------------------------------------------------------------------------|---------|----------------------------------|---------------------------------|-------------------|-------------------------|-------------------------|---------------|---------------------------------------------|-----------|
| ▋▋▋₹Ŀ◎                                                                                                    |         |                                  |                                 |                   |                         |                         |               | Search                                      |           |
| Home Products                                                                                                 | Service | s & industry sol                 | utions   Sup                    | port & downloa    | ds   My acco            | unt                     |               |                                             |           |
|                                                                                                    | Global  | procurement >                    | Procurement p                   | ortal > Web Ord   | der and Invoice         | < (IOW)                 |               |                                             |           |
| Web Order and Invoice<br>(WOI)                                                                                | Pu      | rchase c                         | orders                          |                   |                         |                         |               |                                             |           |
| News                                                                                                    | Trian   | Preden ga spr                    | ejmete ali fakt                 | urirate, si lahko | nabavno                 | at and                  |               |                                             |           |
| WOI terms and conditions                                                                                      | list o  | narocilo ogled<br>kliknete na gu | late. To naredi<br>mb "Tiskanju | prijazen poglec   | zberete in<br>I".       | sired                   |               |                                             |           |
| Purchase orders                                                                                               |         | -                                |                                 |                   |                         |                         |               |                                             |           |
| Invoices and credits                                                                                          | Sear    | ch on                            |                                 | Search for        |                         |                         |               |                                             |           |
| Rejected invoices                                                                                             | Stat    | us                               | ×                               | Not viewed 🔛      | Go Help                 |                         |               |                                             |           |
| Remittance advices                                                                                            |         |                                  |                                 |                   |                         |                         |               |                                             |           |
| Protocol reports                                                                                              |         | Open 🚺 🖸 Vi                      | ew printer fr                   | iendly Help       |                         |                         |               |                                             |           |
| Invoice outsourcing<br>agreement                                                                              | 0       | Simulate crea                    | te invoice fr                   | om purchase (     | order                   |                         |               |                                             |           |
| Supplier profile                                                                                              |         |                                  |                                 |                   |                         | Help                    |               |                                             |           |
| Customer care                                                                                                 | Pure    | chase order se                   | earch results                   | ;                 |                         | nep                     |               |                                             |           |
| Feedback                                                                                                    |         | Runchasa .                       | Supplier .                      | Runing            | Original                | last .                  | Status        | Accented                                    | Invoicing |
| Help                                                                                                    |         | order                            | number 🖕                        | company _         | purchase 🖕              | change                  | 510105        | purchase                                    | status    |
| Contacts                                                                                                    |         | number                           |                                 | name              | order<br>date           | date                    |               | changes                                     |           |
| Glossary                                                                                                    |         | 4601930214                       | 1000236178                      | IBM France        | 11/Oct/2007             | 24/Dec/2007             | Not           | 0 item(s)                                   |           |
| Resource links                                                                                                |         |                                  |                                 | GP                | at 01:00                | at 20:37                | viewed        | accepted<br>of 2 Item                       |           |
| Purchase order terms                                                                                          |         |                                  |                                 |                   |                         |                         |               | total                                       |           |
| and conditions                                                                                                | $\odot$ | 4601976352                       | 1000236178                      | IBM France<br>GP  | 02/Jan/2008<br>at 01:00 |                         | Not<br>viewed | 0 item(s)<br>accepted                       |           |
| Related links                                                                                                 |         |                                  |                                 |                   |                         |                         |               | of 1 Item<br>total                          |           |
| <ul> <li>IBM Privacy Statement</li> <li>Supply portal</li> <li>Instructions for exports<br/>to IBM</li> </ul> | 0       | 4602026757                       | 1000018468                      | IBM Germany<br>GP | 11/Mar/2008<br>at 01:00 | 12/Mar/2008<br>at 16:50 | Not<br>viewed | 0 item(s)<br>accepted<br>of 9 Item<br>total |           |

# Kako odpreti nabavno naročilo

| rch                            |
|--------------------------------|
|                                |
|                                |
|                                |
|                                |
|                                |
|                                |
|                                |
|                                |
|                                |
|                                |
|                                |
|                                |
| cepted Invoicing               |
| chase status                   |
| inges                          |
| em(s)                          |
| epted<br>2 Item<br>al          |
| em(s)<br>epted<br>1 Item       |
| em(s)<br>epted<br>9 Item<br>al |
|                                |

| ====                             |                   |         |                |                 |                   | I                | <b>reland</b> [ change  | ]   Term      | is of use              |     |
|----------------------------------|-------------------|---------|----------------|-----------------|-------------------|------------------|-------------------------|---------------|------------------------|-----|
|                                  |                   |         |                |                 |                   |                  |                         |               | Search                 |     |
| Home   Produc                    | cts   Ser         | vice    | s & industry s | olutions   Sup  | oport & downloa   | ds 🕴 My acco     | unt                     |               |                        |     |
|                                  | Glo               | obal    | procurement    | > Procurement p | ortal > Web Ord   | der and Invoice  | (WOI) >                 |               |                        |     |
| Web Order and Inv<br>(WOI)       | <sup>oice</sup> P | 'ur     | chase          | orders          |                   |                  |                         |               |                        |     |
| News                             | Sedaj, ko s       | ste iz  | brali nabavn   | o naročilo,     | torio bolow in or | dor to display t | the desired             |               |                        |     |
| WOI terms and conditions         | si ga s kiik      | om      | na gumb "Od    | pri" oglejte.   | teria below in or | der to display t | me desired              |               |                        |     |
| Purchase orders                  |                   | _       |                |                 |                   |                  |                         |               |                        |     |
| Invoices and credit              | s S               | ear     | ch on          |                 | Search for        | <b>A</b>         |                         |               |                        |     |
| Rejected invoices                |                   | Stati   | IS             | <b>`</b>        | Not viewed        | Go Help          |                         |               |                        |     |
| Remittance advices               |                   |         |                |                 |                   |                  |                         |               |                        |     |
| Protocol reports                 |                   | •       | )pen 🖸 🕻       | /iew printer fr | iendly Help       |                  |                         |               |                        |     |
| Invoice outsourcing<br>agreement | , (               | 9       | Simulate cre   | ate invoice fr  | om purchase (     | order            |                         |               |                        |     |
| Supplier profile                 |                   |         |                |                 |                   |                  | Help                    |               |                        |     |
| Customer care                    | F                 | Purc    | hase order     | search results  | 5                 |                  | inelp.                  |               |                        |     |
| Feedback                         |                   |         | Purchase 🔺     | Supplier 🔺      | Buying .          | Original 🔺       | Last 🔺                  | Status        | Accepted               | Inv |
| Help                             |                   |         | order 🖕        | number 🚽        | company _         | purchase 🖕       | change 🖕                |               | purchase<br>order item | sta |
| Contacts                         |                   |         | number         |                 | name              | date             | date                    |               | changes                |     |
| Glossary                         |                   | 0       | 4601930214     | 1000236178      | IBM France        | 11/Oct/2007      | 24/Dec/2007             | Not           | 0 item(s)              |     |
| Resource links                   |                   |         |                |                 | GP                | at 01:00         | at 20:37                | viewed        | accepted<br>of 2 Item  |     |
| Purchase order terr              | ms                |         |                |                 |                   |                  |                         |               | total                  |     |
| and conditions                   |                   | $\odot$ | 4601976352     | 1000236178      | IBM France        | 02/Jan/2008      |                         | Not           | 0 item(s)              |     |
|                                  |                   |         |                |                 | GP                | at 01:00         |                         | viewed        | accepted<br>of 1 Item  |     |
| Related links                    |                   |         |                |                 |                   |                  |                         |               | total                  |     |
| Supply portal                    | ment              | $\circ$ | 4602026757     | 1000018468      | IBM Germany<br>GP | 11/Mar/2008      | 12/Mar/2008<br>at 16:50 | Not<br>viewed | 0 item(s)              |     |
| Instructions for ex     to IBM   | cports            |         |                |                 | UF.               | 8001.00          | 8. 10.00                | vieweu.       | of 9 Item              |     |
| W-L                              |                   |         |                |                 |                   |                  |                         |               | totai                  |     |

Podrobnosti nabavnega naročila

| <b>==::</b>                           |                         |                           |                                                                  | Ireland [change]                                        | Terms of use |
|---------------------------------------|-------------------------|---------------------------|------------------------------------------------------------------|---------------------------------------------------------|--------------|
| <b>■</b> ■₹₹                          |                         |                           |                                                                  |                                                         | Search       |
| Home   Products                       | Services & ind          | ustry solutio             | ons 🕴 Support & downlo                                           | ads 🕴 My account                                        |              |
|                                       | Global procureme        | ent > Procure             | ement portal > Web Order a                                       | and Invoice (WOI)                                       |              |
| Web Order and                         | >                       |                           |                                                                  |                                                         |              |
| News                                  | Purchase                | e orders                  | 5                                                                |                                                         |              |
| WOI torms and                         | Details                 | Podrobnosti               | i nabavnega naročila                                             |                                                         |              |
| conditions                            |                         | Ko boste od<br>spodaj Gum | prli nabavno naročilo, boste z<br>obi/funkcije, ki vam bodo dose | agledali zaslon, kot je p<br>odljivi, so odvisni od nab | rikazan      |
| Purchase orders                       |                         | naročila in v             | ašega nivoja dostopa (vloge d                                    | dostopa).                                               | a nogu       |
| Invoices and credits                  | 5                       |                           |                                                                  |                                                         |              |
| Rejected invoices                     | Pacie purchas           | o order inf               | ormation                                                         |                                                         |              |
| Remittance advices                    | Buying compan           | v name                    | IBM Germany GP                                                   |                                                         |              |
| Protocol reports                      | Purchase order          | number                    | 4602008123                                                       |                                                         |              |
| Invoice outsourcing agreement         | Original purcha<br>date | se order                  | 13/Feb/2008 at<br>01:00                                          |                                                         |              |
| Supplier profile                      | Status                  |                           | Not viewed                                                       | Help                                                    |              |
| Customer care                         |                         |                           |                                                                  | p                                                       |              |
| Feedback                              |                         |                           |                                                                  |                                                         |              |
| Help                                  |                         |                           |                                                                  |                                                         |              |
| Contacts                              | Supplier                |                           |                                                                  |                                                         |              |
| Glossary                              | Supplier name           |                           | TEST SUPPLIER                                                    |                                                         |              |
| Resource links                        | Supplier number         | r                         | 1000226179                                                       | Liele                                                   |              |
| Purchase order<br>terms and condition | s Supplier Humbe        |                           | 1000236178                                                       | нер                                                     |              |
|                                       |                         |                           |                                                                  |                                                         |              |
| Related links                         | Payment info            | rmation                   |                                                                  |                                                         |              |
| <ul> <li>Supply portal</li> </ul>     | Currency                |                           | EUR                                                              |                                                         |              |
| IBM Privacy     Statement             | Exchange rate           |                           | 1.00000                                                          |                                                         |              |

|                                        |                               |                                                                       | Ireland                     | d [change]                      | Terms of use |  |  |  |  |
|----------------------------------------|-------------------------------|-----------------------------------------------------------------------|-----------------------------|---------------------------------|--------------|--|--|--|--|
| <b>──</b>                              |                               |                                                                       |                             |                                 | Search       |  |  |  |  |
| Home Products                          | Services & industry s         | solutions   Support & downlo                                          | oads   I                    | My account                      |              |  |  |  |  |
|                                        | Global procurement > F        | Procurement portal > Web Order                                        | and Invoi                   | ce (WOI)                        |              |  |  |  |  |
| Web Order and<br>Invoice (WOI)         | ><br>Purchase or              | ders                                                                  |                             |                                 |              |  |  |  |  |
| News                                   | Details Deduction             |                                                                       |                             |                                 |              |  |  |  |  |
| WOI terms and<br>conditions            | Na vrhu z<br>številka n       | aslona boste našli splošne informa<br>aročila. datum. itd.            | cije, kot so                | o na primer                     |              |  |  |  |  |
| Purchase orders                        | Podrobno                      | osti o dejanskem naročilu lahko najo                                  | najdete na dnu zaslona.     |                                 |              |  |  |  |  |
| Invoices and credits                   | Prosimo,                      | pomaknite se navzdol.                                                 |                             |                                 |              |  |  |  |  |
| Rejected invoices                      | Basic purchase ord            | er information                                                        |                             |                                 | -            |  |  |  |  |
| Remittance advices                     | Buving company nam            | e IBM Germany GP                                                      |                             |                                 |              |  |  |  |  |
| Protocol reports                       | Purchase order numb           | er 4602008123                                                         |                             |                                 |              |  |  |  |  |
| Invoice outsourcing<br>agreement       | Original purchase ord<br>date | er 13/Feb/2008 at 01:00                                               |                             |                                 |              |  |  |  |  |
| Supplier profile                       | Status                        | Not viewed                                                            |                             | Help                            |              |  |  |  |  |
| Customer care                          |                               |                                                                       |                             |                                 |              |  |  |  |  |
| Feedback                               |                               | Podrobnosti nabavnega naročila                                        |                             |                                 |              |  |  |  |  |
| Help                                   |                               | Informacije o plačilu                                                 |                             |                                 |              |  |  |  |  |
| Contacts                               | Supplier                      | Valuta: EUR, odvisna je od države<br>Menjalno razmerje: Menjalno razn | e, kjer se n<br>porio (valu | , kjer se nahaja vaše podjetje. |              |  |  |  |  |
| Glossary                               | Supplier name                 | in nabavnega naročila.                                                | lieije (valu                | itilo razinerje)                |              |  |  |  |  |
| Resource links                         | Supplier pumber               | Pogoji plačila: Število dni, v kater                                  | rem bo IBN                  | /l izvedel plačil               | o po prejemu |  |  |  |  |
| Purchase order<br>terms and conditions | Supplier number               | veijavne lakture.                                                     |                             |                                 |              |  |  |  |  |
|                                        |                               |                                                                       |                             |                                 |              |  |  |  |  |
| Pelated links                          | Payment informatio            | n (                                                                   |                             |                                 |              |  |  |  |  |
| Supply portal                          | Currency                      | EUR                                                                   |                             |                                 |              |  |  |  |  |
| IBM Privacy                            | Exchange rate                 | 1.00000                                                               |                             |                                 |              |  |  |  |  |
| • Instructions for<br>exports to IBM   | Payment terms                 | Net due 45 days                                                       |                             |                                 |              |  |  |  |  |

#### Related links

- Supply portal
- IBM Privacy
   Statement
- Instructions for exports to IBM

### **Payment information**

| Currency                       |         | EUR                                                                                                    |  |  |  |  |
|--------------------------------|---------|----------------------------------------------------------------------------------------------------|--|--|--|--|
| Exchange rate<br>Payment terms |         | 1.00000                                                                                                    |  |  |  |  |
|                                |         | Podrobnosti nabavnega naročila<br>Pregled postavk:<br>Tu boste našli informacije o naročenem blagu/storitvah. V tem |  |  |  |  |
| View of items list             | PO tota | primeru pregled postavk prikazuje podrobnosti vzorca.                                                               |  |  |  |  |
| Set as preferr                 | ed view |                                                                                                    |  |  |  |  |

|                                     |                                   |                         |                                           |                     |                    |                              |                            | Help-             |
|-------------------------------------|-----------------------------------|-------------------------|-------------------------------------------|---------------------|--------------------|------------------------------|----------------------------|-------------------|
| PO total                            | items vie                         | ew                      |                                           |                     |                    |                              |                            |                   |
| Purchase<br>order<br>item<br>number | Item<br>status                    | Purchase<br>order date  | Brief<br>description                      | Quantity<br>ordered | Unit of<br>measure | Basis<br>of<br>unit<br>price | Unit<br>price              | Extended<br>price |
| 00001                               | Not<br>Viewed,<br>Not<br>accepted | 14/Feb/2008<br>at 16:31 | TEST<br>C364T<br>SWITCH<br>RHS            | 1                   | PCE                | 1.00                         | 1,757.80                   | 1,757.80          |
| 00002                               | Not<br>Viewed,<br>Not<br>accepted | 14/Feb/2008<br>at 16:31 | GBIC SFP<br>SX MMF<br>550M LC<br>CONN RHS | 2                   | PCE                | 1.00                         | 228.80                     | 457.60            |
|                                     |                                   |                         |                                           |                     |                    |                              | Total<br>extended<br>price | 2,215.40          |

#### Purchase order header text

# Kako odpreti vrstico nabavnega naročila

| Related links                                           |                                                  | Payment                                                                         | informat                                            | ion                                       |                                           |                        |                    |                              |                            |                   |
|---------------------------------------------------------|--------------------------------------------------|---------------------------------------------------------------------------------|-----------------------------------------------------|-------------------------------------------|-------------------------------------------|------------------------|--------------------|------------------------------|----------------------------|-------------------|
| <ul> <li>Supply portal</li> </ul>                       | (                                                | Currency                                                                        |                                                     | EU                                        | IR                                        |                        |                    |                              |                            |                   |
| <ul> <li>IBM Privacy</li> </ul>                         |                                                  | Exchange                                                                        | rate                                                | 1.                                        | 00000                                     |                        |                    |                              |                            |                   |
| Statement                                               |                                                  | j                                                                               |                                                     |                                           | 5 d                                       | lavs                   |                    |                              |                            |                   |
| <ul> <li>Instructions for<br/>exports to IBM</li> </ul> | Podrol<br>Ta spe<br>prikaza<br>Za več<br>številk | bnosti nabav<br>cifična vrstič<br>ana niti sprej<br>i informacij o<br>o (00001) | nega naroč<br>čna postavl<br>jeta.<br>o vrstični po | tila<br>ka še ni bila<br>ostavki kliknite | na                                        |                        |                    | 60                           |                            |                   |
|                                                         |                                                  |                                                                                 |                                                     |                                           |                                           |                        |                    |                              |                            | Help              |
|                                                         |                                                  | PO total                                                                        | items vie                                           | ew                                        |                                           |                        |                    |                              |                            | ·                 |
|                                                         |                                                  | Purchase<br>order<br>item<br>number                                             | Item<br>status                                      | Purchase<br>order date                    | Brief<br>descriptio                       | Quantity<br>on ordered | Unit of<br>measure | Basis<br>of<br>unit<br>price | Unit<br>price              | Extended<br>price |
|                                                         | <u> </u>                                         | 00001                                                                           | Not<br>Viewed,<br>Not<br>accepted                   | 14/Feb/2008<br>at 16:31                   | TEST<br>C364T<br>SWITCH<br>RHS            | 1                      | PCE                | 1.00                         | 1,757.80                   | 1,757.80          |
|                                                         |                                                  | 00002                                                                           | Not<br>Viewed,<br>Not<br>accepted                   | 14/Feb/2008<br>at 16:31                   | GBIC SFP<br>SX MMF<br>550M LC<br>CONN RHS | 2                      | PCE                | 1.00                         | 228.80                     | 457.60            |
|                                                         |                                                  |                                                                                 |                                                     |                                           |                                           |                        |                    |                              | Total<br>extended<br>price | 2,215.40          |

#### Purchase order header text

| =====                                  |                                                                                         | Ireland [char                                                                                                    | nge]   Terms of use                                                                                           |  |  |  |
|----------------------------------------|-----------------------------------------------------------------------------------------|----------------------------------------------------------------------------------------------------|----------------------------------------------------------------------------------------------------|--|--|--|
| ▋▋▋▓▌◎                                 |                                                                                         |                                                                                                    | Search                                                                                                    |  |  |  |
| Home Products                          | Services & industry solutions                                                           | Support & downloads   My acc                                                                                                    | ount                                                                                                    |  |  |  |
| Web Order and<br>Invoice (WOI)         | Global procurement > Procurement<br>> Purchase orders > Purchase ord<br>Purchase orders | t portal > Web<br>ler details ><br>Na tem zaslonu boste na<br>z naročenim blagom/sto<br>Na tej strani boste vedno<br>na primer cene za enoto | naročila<br>ašli več podrobnosti v zvezi<br>pritvami.<br>o našli podrobnosti, kot so<br>o, količine in opisi. |  |  |  |
| WOI terms and conditions               | Item detail                                                                             | * Retur                                                                                                    | n                                                                                                    |  |  |  |
| Purchase orders                        |                                                                                         | <ul> <li>Purchase order item tex</li> </ul>                                                                                                  | (t                                                                                                    |  |  |  |
| Invoices and credits                   |                                                                                         |                                                                                                    | ~                                                                                                    |  |  |  |
| Rejected invoices                      | Purchase order summary                                                                  |                                                                                                    |                                                                                                    |  |  |  |
| Remittance advices                     | Purchase order number                                                                   | 4602008123                                                                                                    |                                                                                                    |  |  |  |
| Protocol reports                       | Purchase order date                                                                     | 13/Feb/2008 at 01:00                                                                                                    |                                                                                                    |  |  |  |
| Invoice outsourcing agreement          | Status<br>Currency                                                                      | Not Viewed, Not accepted<br>EUR                                                                                                    |                                                                                                    |  |  |  |
| Supplier profile                       |                                                                                         |                                                                                                    |                                                                                                    |  |  |  |
| Customer care                          |                                                                                         |                                                                                                    | -                                                                                                    |  |  |  |
| Feedback                               | Purchase order item number                                                              | 00001                                                                                                    |                                                                                                    |  |  |  |
| Help                                   | Quantity ordered                                                                        | 1                                                                                                    |                                                                                                    |  |  |  |
| Contacts                               | Unit of measure                                                                         | PCE                                                                                                    |                                                                                                    |  |  |  |
| Glossary                               | Basis of unit price                                                                     | 1.00                                                                                                    |                                                                                                    |  |  |  |
| Resource links                         | Unit price                                                                              | 1,757.80                                                                                                    |                                                                                                    |  |  |  |
| Purchase order<br>terms and conditions | Extended price<br>Brief description                                                     | 1,757.80<br>TEST C364T SWITCH RHS                                                                                                    |                                                                                                    |  |  |  |
|                                        | Requisition tracking number                                                             | E42C59001L                                                                                                    |                                                                                                    |  |  |  |
| Related links                          | Requisition item number                                                                 | 0                                                                                                    |                                                                                                    |  |  |  |

| Supplier profile                       |                                                                 |                                                                                                    |                            |  |  |
|----------------------------------------|-----------------------------------------------------------------|----------------------------------------------------------------------------------------------------|----------------------------|--|--|
| Customer care                          |                                                                 |                                                                                                    |                            |  |  |
| Feedback                               | Purchase order item number                                      | 00001                                                                                                    |                            |  |  |
| Help                                   | Quantity ordered                                                |                                                                                                    |                            |  |  |
| Contacts                               | Unit of measure                                                 | Razpored dostave                                                                                                   | harocila                   |  |  |
| Glossary                               | Basis of unit price                                             | V teh poljih si boste lahko<br>(zabtevani – datumi). V po                                                          | o ogledali datume dostave  |  |  |
| Resource links                         | Unit price                                                      | naročil (npr. začasno naj                                                                                          | etje osebja, posvetovanje) |  |  |
| Purchase order<br>terms and conditions | Extended price<br>Brief description                             | lahko datume dostave pr                                                                                            | ezrete.                    |  |  |
|                                        | Requisition tracking number                                     | E42C59001L                                                                                                    |                            |  |  |
| Related links                          | Requisition item number                                         | 0                                                                                                    |                            |  |  |
| IBM Privacy                            | Schedule of delivery                                            |                                                                                                    |                            |  |  |
| Statement     Instructions for         | Delivery date Deliver                                           | y time                                                                                                    | Request quantity           |  |  |
| exports to IBM                         | 2008-02-28                                                      |                                                                                                    | 1.00000                    |  |  |
|                                        |                                                                 |                                                                                                    |                            |  |  |
|                                        | Buyer informationContact informationElePhone35E-mail addressele | ena Andreeva<br>924009354<br>ena.andreeva@bg.ibm                                                                   | 1.com                      |  |  |
|                                        | Ship to address information                                     |                                                                                                    | <b></b>                    |  |  |
|                                        | Name/Address                                                    | Podrobnosti nabavnega naročila<br>Kontaktne informacije:<br>Tu boste našli kontaktne informacije za osebo v IBM-u. |                            |  |  |
|                                        | Name2                                                           | ki je zahtevala blago/storitve.                                                                                    |                            |  |  |
|                                        | Address1                                                        | zvezi z nabavnim naročilo                                                                                          | om.                        |  |  |
|                                        | Address2                                                        |                                                                                                    |                            |  |  |
|                                        | Address3                                                        | Attn: Schwenne, D                                                                                                  | Dirk                       |  |  |
|                                        |                                                                 |                                                                                                    |                            |  |  |

- Supply portal
- IBM Privacy
- Statement
- Instructions for exports to IBM

| Schedule of delivery                                           |                                                                                                    |                  |
|----------------------------------------------------------------|----------------------------------------------------------------------------------------------------|------------------|
| Delivery date                                                  | Delivery time                                                                                                    | Request quantity |
| 2008-02-28                                                     |                                                                                                    | 1.00000          |
| Buyer informati<br>Contact informat<br>Phone<br>E-mail address | Podrobnosti nabavnega naročila<br>Informacije o odpremnem naslovu:<br>Tu boste našli naslov za dostavo. V primeru storitev (ki<br>niso dostavljive) se bo tu nahajal splošni naslov IBM-a |                  |
|                                                                | information.                                                                                                    |                  |

| Ship to address mormation |                                 |  |
|---------------------------|---------------------------------|--|
| Name/Address              | S.M.A.<br>Metalltech.GmbH&Co.KG |  |
| Name2                     |                                 |  |
| Address1                  | Kar-Ferdinand-Braun-Str. 9      |  |
| Address2                  |                                 |  |
| Address3                  | Attn: Schwenne, Dirk            |  |
| PO box                    |                                 |  |
| City                      | Backnang                        |  |
| District                  |                                 |  |
| State/Region/Province     | Baden-Württemberg(08)           |  |
| Postal code               | 71522                           |  |
| Country/Region            | Germany(DE)                     |  |
| Internal recipient        | Schwenne                        |  |
| Internal address          | N/A                             |  |
| _                         |                                 |  |

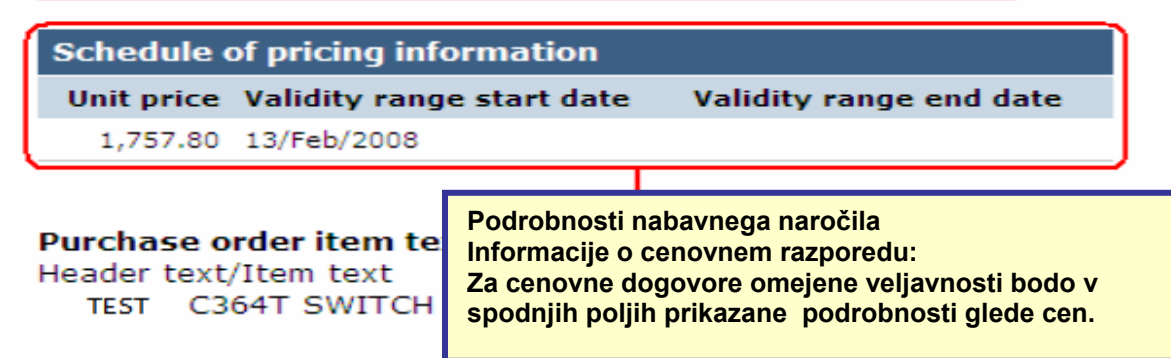
Prosimo, pomaknite se na vrh strani

| ====                           |                                                                   | Ireland [change]                       | Terms of use |
|--------------------------------|-------------------------------------------------------------------|----------------------------------------|--------------|
| ▋▋▋▓▌◎                         |                                                                   |                                        | Search       |
| Home   Products                | Services & industry solutions                                     | Support & downloads My account         |              |
|                                | Global procurement > Procuremen                                   | t portal > Web Order and Invoice (WOI) |              |
| Web Order and<br>Invoice (WOI) | > Purchase orders > Purchase orders                               | der details >                          |              |
| News                           | I dichase orders                                                  |                                        |              |
| WOI terms and conditions       | Sedaj, ko ste si ogledali info<br>o vrstični postavki, se s kliko | rmacije<br>om na                       |              |
| Purchase orders                | povezavo "Nazaj" vrnite na g                                      | glavno  + Purchase order item text     |              |
| Invoices and credits           | stran nabavnega narocila                                          |                                        |              |
| Rejected invoices              | Purchase order summary                                            |                                        |              |
| Remittance advices             | Purchase order number                                             | 4602008123                             |              |
| Protocol reports               | Purchase order date                                               | 13/Feb/2008 at 01:00                   |              |
| Invoice outsourcing agreement  | Status<br>Currency                                                | Not Viewed, Not accepted<br>EUR        |              |
| Supplier profile               |                                                                   |                                        |              |
| Customer care                  |                                                                   |                                        |              |
| Feedback                       | Purchase order item number                                        | 00001                                  |              |
| Help                           | Quantity ordered                                                  | 1                                      |              |
| Contacts                       | Unit of measure                                                   | PCE                                    |              |
| Glossary                       | Basis of unit price                                               | 1.00                                   |              |
| Resource links                 | Unit price                                                        | 1,757.80                               |              |
| Purchase order                 | Extended price                                                    | 1,757.80                               |              |
| terms and conditions           | Brief description                                                 | TEST C364T SWITCH RHS                  |              |
|                                | Requisition tracking number                                       | E42C59001L                             |              |
| Related links                  | Requisition item number                                           | 0                                      |              |
| Supply portal     IBM Privacy  | Schedule of delivery                                              |                                        |              |

## SPREMEMBE NABAVNEGA NAROČILA

Če bo kupec spremenil nabavno naročilo, boste v aplikaciji WOI prejeli spremenjeno nabavno naročilo. Če je nabavno naročilo spremenjeno, morate spremenjeno nabavno naročilo sprejeti, preden ga lahko fakturirate. Prosimo, ne spreglejte, da morajo biti vse vrstične postavke sprejete tudi v primeru, če boste za fakturo uporabili le eno postavko nabavnega naročila.

"Novih" nabavnih naročil (nespremenjenih naročil), ni potrebno sprejeti

| tem                                                                             |         |                   |                 |           |             | П                       | <b>reland</b> [ change  | ]   Term      | s of use                                    |           |
|---------------------------------------------------------------------------------|---------|-------------------|-----------------|-----------|-------------|-------------------------|-------------------------|---------------|---------------------------------------------|-----------|
| <b>───</b>                                                                      |         |                   |                 |           |             |                         |                         |               | Search                                      |           |
| Home Products                                                                   | Service | s & industry sol  | utions   Sup    | port      | & downloa   | ds 🕴 My acco            | unt                     |               |                                             |           |
|                                                                                 | Global  | procurement >     | Procurement p   | orta      | l > Web Ord | ler and Invoice         | < (IOW) >               |               |                                             |           |
| Web Order and Invoice<br>(WOI)                                                  | Pu      | rchase c          | orders          |           |             |                         |                         |               |                                             |           |
| News                                                                            | Ident   | ify the paperanci | ata saarsh orit | oria      |             |                         |                         |               |                                             |           |
| WOI terms and conditions                                                        | list of | f purchase orde   | rs.             | eria      | Spremen     | nbe nabavneg            | a naročila              | o propo       | znato no                                    |           |
| Purchase orders                                                                 |         | -                 |                 |           | niegover    | n datumu spre           | emembe.                 | o prepo       | znale po                                    |           |
| Invoices and credits                                                            | Sear    | ch on             |                 | Sea       | "Nova" r    | aročila nimaj           | o datuma spre           | membe.        | V tem prim                                  | eru       |
| Rejected invoices                                                               | Stat    | us                | ×               | No        | je naroči   | lo s številko 4         | 601930214 sp            | remenje       | no nabavno                                  |           |
| Remittance advices                                                              |         |                   |                 |           | naročilo.   | Prosimo. izbe           | erite številko r        | aročila       | 4601930214                                  |           |
| Protocol reports                                                                |         | Open 🛛 💽 Vi       | ew printer fri  | iend      | lly Help    |                         |                         |               |                                             |           |
| Invoice outsourcing<br>agreement                                                | 0       | Simulate crea     | te invoice fro  | om į      | purchase (  | order                   |                         |               |                                             |           |
| Supplier profile                                                                |         |                   |                 |           |             |                         | Help                    |               |                                             |           |
| Customer care                                                                   | Pure    | chase order se    | earch results   | ;         |             |                         | Help                    |               |                                             |           |
| Feedback                                                                        |         | Purchase .        | Supplier        | Bu        | ving 🔥      | Original                | Last                    | Status        | Accepted                                    | Invoicina |
| Help                                                                            |         | order -           | number 🖕        | col       | mpany 📮     | purchase 🖕              | change                  |               | purchase                                    | status    |
| Contacts                                                                        |         | number            |                 | na        | me          | order<br>date           | date                    |               | changes                                     |           |
| Glossary                                                                        |         | 4601930214        | 1000236178      | IBN       | 4 France    | 11/Oct/2007             | 24/Dec/2007             | Not           | 0 item(s)                                   |           |
| Resource links                                                                  |         |                   |                 | GP        |             | at 01:00                | at 20:37                | viewed        | accepted<br>of 2. Item                      |           |
| Purchase order terms                                                            |         |                   |                 |           |             |                         | <u> </u>                |               | total                                       |           |
| and conditions                                                                  | 0       | 4601976352        | 1000236178      | IBN<br>GP | 1 France    | 02/Jan/2008<br>at 01:00 |                         | Not<br>viewed | 0 item(s)<br>accepted                       |           |
| Related links                                                                   |         |                   |                 |           |             |                         |                         |               | total                                       |           |
| IBM Privacy Statement     Supply portal     Instructions for exports     to IBM | 0       | 4602026757        | 1000018468      | IBN<br>GP | 1 Germany   | 11/Mar/2008<br>at 01:00 | 12/Mar/2008<br>at 16:50 | Not<br>viewed | 0 item(s)<br>accepted<br>of 9 Item<br>total |           |

|                                  |                                                                                |                                      |               |                  | П               | reland [ change              | ]   Term | is of use             |           |
|----------------------------------|--------------------------------------------------------------------------------|--------------------------------------|---------------|------------------|-----------------|------------------------------|----------|-----------------------|-----------|
| ▋▋▋▓▌◎                           |                                                                                |                                      |               |                  |                 |                              |          | Search                |           |
| Home Products                    | Service                                                                        | s & industry sol                     | utions Su     | pport & downloa  | ds 🕴 My acco    | unt                          |          |                       |           |
|                                  | Global                                                                         | procurement >                        | Procurement   | portal > Web Ord | ler and Invoice | <ul><li>(WOI) &gt;</li></ul> |          |                       | _         |
| Web Order and Invoice<br>(WOI)   | Pu                                                                             | rchase c                             | orders        |                  |                 |                              |          |                       |           |
| News                             | Identify the encountries encode entering below in order to display the desired |                                      |               |                  |                 |                              |          |                       |           |
| WOI terms and conditions         | list of                                                                        | list of purchase orders.             |               |                  |                 |                              |          |                       |           |
| Purchase orders                  |                                                                                |                                      | S             | premembe nab     | avnega naročil  | a                            |          |                       |           |
| Invoices and credits             | Sear                                                                           | ch on                                | <u> </u>      | liknite na gumb  | "Odpri", če že  | elite odpreti                |          |                       |           |
| Rejected invoices                | Stat                                                                           | Status spremenjeno nabavno naročilo. |               |                  |                 |                              |          |                       |           |
| Remittance advices               |                                                                                |                                      |               |                  |                 |                              |          |                       |           |
| Protocol reports                 |                                                                                | Dpen 💽 Vi                            | ew printer f  | riendly Help     |                 |                              |          |                       |           |
| Invoice outsourcing<br>agreement | •                                                                              | Simulate crea                        | te invoice fi | rom purchase o   | order           |                              |          |                       |           |
| Supplier profile                 |                                                                                |                                      |               |                  |                 | Help                         |          |                       |           |
| Customer care                    | Purc                                                                           | hase order se                        | earch result  | 5                |                 | neip                         |          |                       |           |
| Feedback                         |                                                                                | Burchaco .                           | Supplier      | Ruving           | Original        | Last .                       | Status   | Accented              | Invoicing |
| Help                             |                                                                                | order                                | number 🖕      | company _        | purchase 🖕      | change                       |          | purchase              | status    |
| Contacts                         |                                                                                | number                               |               | name             | order<br>date   | date                         |          | changes               |           |
| Glossary                         | 0                                                                              | 4601930214                           | 1000236178    | IBM France       | 11/Oct/2007     | 24/Dec/2007                  | Not      | 0 item(s)             |           |
| Resource links                   |                                                                                |                                      |               | GP               | at 01:00        | at 20:37                     | viewed   | accepted              |           |
| Purchase order terms             |                                                                                |                                      |               |                  |                 |                              |          | total                 |           |
| and conditions                   | 0                                                                              | 4601976352                           | 1000236178    | IBM France       | 02/Jan/2008     |                              | Not      | 0 item(s)             |           |
|                                  | $\sim$                                                                         |                                      |               | GP               | at 01:00        |                              | viewed   | accepted<br>of 1 Item |           |
| Related links                    |                                                                                |                                      |               |                  |                 |                              |          | total                 |           |

Kako sprejeti spremenjena nabavna naročila

|                                                                                                    |                                                                |                    | Ire                                                    | land [change] | Terms of use |
|----------------------------------------------------------------------------------------------------|----------------------------------------------------------------|--------------------|--------------------------------------------------------|---------------|--------------|
| e e e e e e e e e e e e e e e e e e e                                                                  |                                                                |                    |                                                        |               | Search       |
| Home   Products                                                                                        | Services & industry                                            | / solutior         | s Support & downloads                                  | My account    |              |
|                                                                                                    | Global procurement >                                           | Procurer           | nent portal > Web Order and Ir                         | nvoice (WOI)  |              |
| Web Order and                                                                                          | >                                                              |                    |                                                        |               |              |
| Invoice (WOI)                                                                                          | Purchase o                                                     | rders              |                                                        |               |              |
| News                                                                                                   | Details                                                        |                    |                                                        |               |              |
| WOI terms and<br>conditions                                                                            |                                                                |                    | _                                                      | * Return      |              |
| Purchase orders                                                                                        |                                                                |                    | 串 Printa                                               | ble version   |              |
| Invoices and credits                                                                                   |                                                                |                    | <ul> <li>Purchase order</li> </ul>                     | header text   |              |
| Rejected invoices                                                                                      | Basic nurchase or                                              | dor info           | rmation                                                |               |              |
| Remittance advices                                                                                     | Buying company na                                              | me<br>me           | IBM France GP                                          |               |              |
| Protocol reports                                                                                       | Purchase order num                                             | nber               | 4601930214                                             |               |              |
| Invoice outsourcing agreement                                                                          | Original purchase or                                           | rder               | 11/Oct/2007 at                                         |               |              |
| Supplier profile                                                                                       | Last change date                                               |                    | 24/Dec/2007 at 20:37                                   |               |              |
| Customer care                                                                                          | Status                                                         |                    | Not viewed                                             | Help          |              |
| Feedback                                                                                               |                                                                |                    | not noned                                              | incip.        |              |
| Help                                                                                                   |                                                                |                    | · · · · · · ·                                          |               |              |
| Contacts                                                                                               |                                                                | Spreme<br>Če si že | embe nabavnega narocila<br>Nite ogledati spremembe nab | avnega        |              |
| Glossary                                                                                               | Supplier                                                       | naročila           | a, kliknite "Prikaži povzetek s                        |               |              |
| Resource links                                                                                         | Supplier name                                                  |                    |                                                        | -             |              |
| Purchase order<br>terms and conditions                                                                 | Supplier number                                                |                    | 1000236178                                             | Help          |              |
|                                                                                                    |                                                                |                    |                                                        |               |              |
| Related links<br>• Supply portal<br>• IBM Privacy<br>Statement<br>• Instructions for<br>exports to IBM | Payment informat<br>Currency<br>Exchange rate<br>Payment terms | tion               | EUR<br>1.00000<br>Net due 45 days                      |               |              |
|                                                                                                    | View change s                                                  | summary            | J                                                      | Help          |              |

|                                                                                                    |                                                                                                    | Ireland [change]   Terms of use                                                                                                    |
|----------------------------------------------------------------------------------------------------|----------------------------------------------------------------------------------------------------|----------------------------------------------------------------------------------------------------|
| ▋ॾ▋ॷ▋◎                                                                                                    |                                                                                                    | Search                                                                                                    |
| Home Products                                                                                                    | Services & industry solutions                                                                                                    | Spremembe nabavnega naročila                                                                                                    |
| Web Order and<br>Invoice (WOI)<br>News<br>WOI terms and<br>conditions<br>Purchase orders<br>Invoices and credits<br>Rejected invoices<br>Remittance advices<br>Protocol reports<br>Invoice outsourcing<br>agreement<br>Supplier profile | Global procurement > Procurement<br>> Purchase orders ><br>Purchase orders ><br>Change summary<br>Basic purchase order information<br>Buying company name<br>Purchase order number<br>Purchase order date<br>Last change date<br>Search criteria | Spremembe nabavnega naročila<br>Na tej strani si lahko ogledate vse<br>spremembe nabavnega naročila. S klikom<br>na povezavo "Nazaj" se lahko vrnete na<br>prejšnjo stran. <b>ation</b> IBM France GP 4601930214 11/Oct/2007 at 01:00 24/Dec/2007 at 20:37 |
| Customer care                                                                                                    | View item All                                                                                                    |                                                                                                    |
| Feedback                                                                                                    | Change date Current                                                                                                    |                                                                                                    |
| Help                                                                                                    | Field name All                                                                                                    |                                                                                                    |
| Contacts                                                                                                    |                                                                                                    | ,                                                                                                    |
| Glossary                                                                                                    |                                                                                                    |                                                                                                    |
| Resource links                                                                                                    | Use search criteria to update l                                                                                                    | ist of changes. 💿 Help                                                                                                    |
| Purchase order<br>terms and conditions                                                                                                    |                                                                                                    |                                                                                                    |
|                                                                                                    |                                                                                                    | Help                                                                                                    |
| Related links                                                                                                    | Changes                                                                                                    |                                                                                                    |
| <ul> <li>Supply portal</li> <li>IBM Privacy<br/>Statement</li> </ul>                                                                                                    | Purchase Change A Fie<br>order item date - na<br>number                                                                                                    | eld A Value after Value<br>me J change before<br>change                                                                                                    |

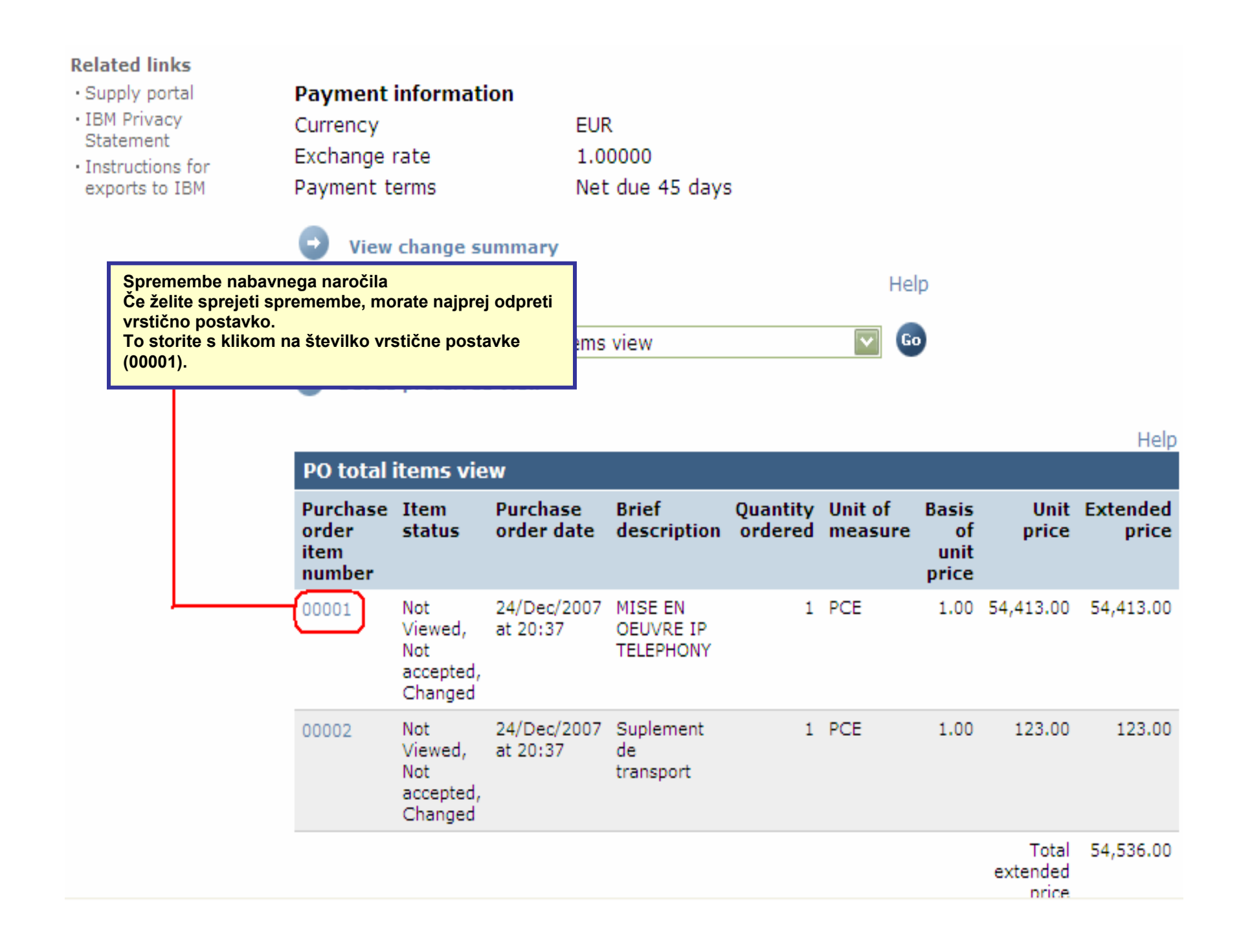

| Web Order and                                           | > Purchase orders > Purchase                           | order details >                                           |
|---------------------------------------------------------|--------------------------------------------------------|-----------------------------------------------------------|
| News                                                    | Purchase orders                                        |                                                           |
| WOI terms and                                           | Item detail                                            |                                                           |
| conditions                                              |                                                        | * Return                                                  |
| Purchase orders                                         |                                                        | <ul> <li>Purchase order item text</li> </ul>              |
| Invoices and credits                                    |                                                        |                                                           |
| Rejected invoices                                       | Purchase order summary                                 |                                                           |
| Remittance advices                                      | Purchase order number                                  | 4601930214                                                |
| Protocol reports                                        | Purchase order date                                    | 11/Oct/2007 at 01:00                                      |
| Invoice outsourcing agreement                           | Last change date<br>Status                             | 24/Dec/2007 at 20:37<br>Not Viewed, Not accepted, Changed |
| Supplier profile                                        | Currency                                               | EUR                                                       |
| Customer care                                           |                                                        |                                                           |
| Feedback                                                |                                                        |                                                           |
| Help                                                    | Purchase order item number                             | 00001                                                     |
| Contacts                                                | Quantity ordered                                       | 1                                                         |
| Glossary                                                | Unit of measure                                        | Spremembe nabavnega naročila                              |
| Resource links                                          | Basis of u <u>nit price</u>                            | Za sprejem sprememb kliknite na                           |
| Purchase order<br>terms and conditions                  | Unit price<br>Extended price                           | guino "Sprejmeni to postavko .                            |
|                                                         | Brief description                                      | MISE EN OEUVRE IP TELEPHONY                               |
| Related links • Supply portal • IBM Privacy             | Requisition tracking number<br>Requisition item number | E3TLHG002L<br>0                                           |
| Statement                                               | Schedule of delivery                                   |                                                           |
| <ul> <li>Instructions for<br/>exports to IBM</li> </ul> | Delivery date Deliver                                  | ry time Request quantity                                  |
|                                                         | 2007-10-18                                             | 1.00000                                                   |
|                                                         | l accept this item                                     | I do not accept this item                                 |
|                                                         | Contact information Bo                                 | orislav Nikitov                                           |
|                                                         | Phone 35                                               | 59-24039567                                               |

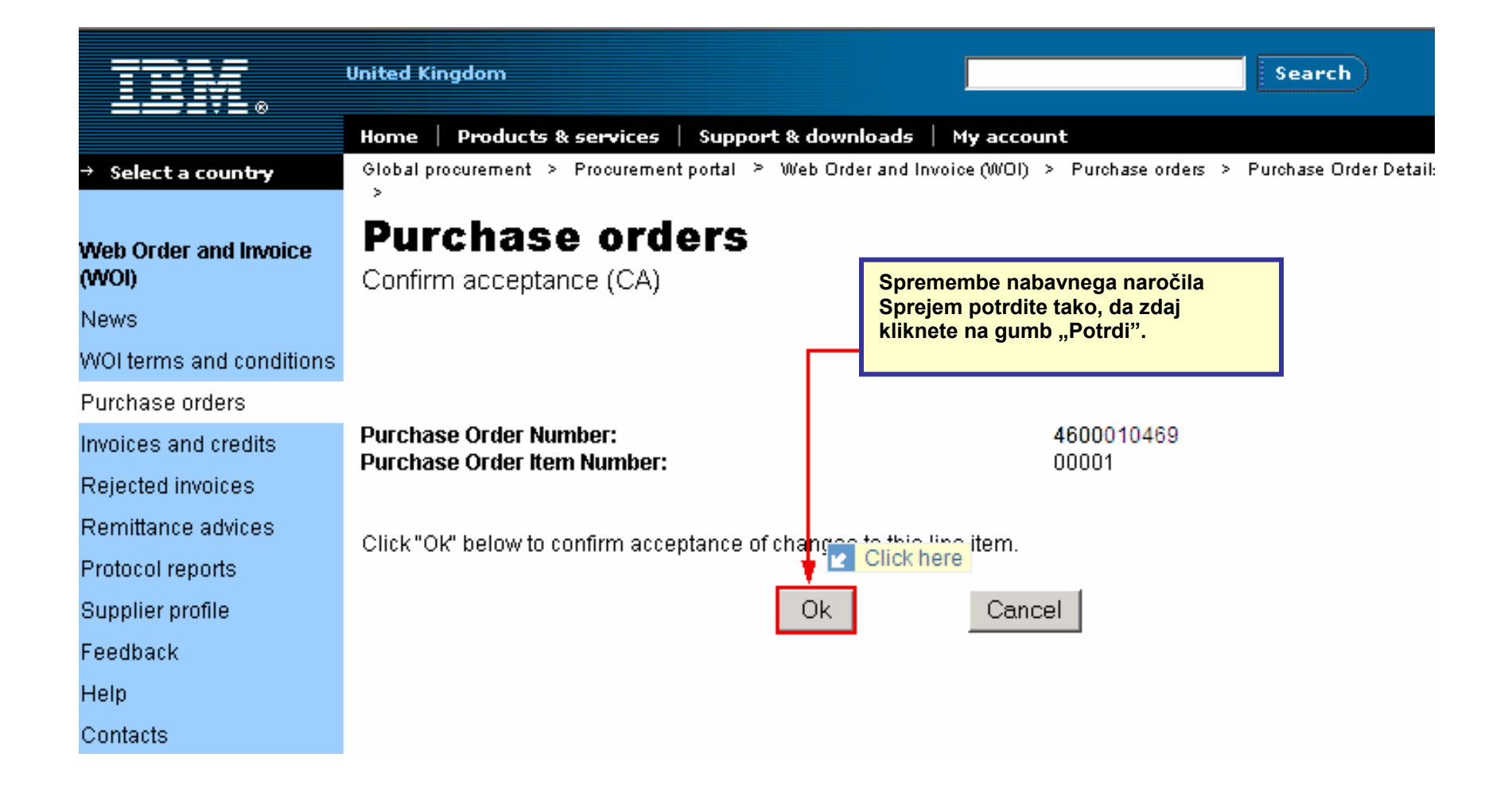

Sprememba nabavnega naročila je sedaj bila sprejeta. Pomaknite se navzdol po strani.

| Supplier profile                                                | Last change date                                                 | 24/Dec/2007 at 20:37        |                                                                                                    |          |  |  |  |
|-----------------------------------------------------------------|------------------------------------------------------------------|-----------------------------|----------------------------------------------------------------------------------------------------|----------|--|--|--|
| Customer care                                                   | Status                                                           | Not viewe                   | d                                                                                                    | Help     |  |  |  |
| Feedback                                                        |                                                                  |                             |                                                                                                    |          |  |  |  |
| Help                                                            |                                                                  |                             |                                                                                                    |          |  |  |  |
| Contacts                                                        |                                                                  |                             |                                                                                                    |          |  |  |  |
| Glossary                                                        | Supplier                                                         | TEST SUDDI                  |                                                                                                    |          |  |  |  |
| Resource links                                                  | Supplier name                                                    | LIMITED                     | LIEK                                                                                                    |          |  |  |  |
| Purchase order<br>terms and conditions                          | Supplier number                                                  | 10002361                    | 78                                                                                                    | Help     |  |  |  |
| Related links<br>• Supply portal                                | Payment information                                              |                             | Spremembe nabavnega naročila<br>Ker je bilo spremenjeno nabavno<br>naročilo sprejeto, imate sedaj<br>možnost izdelave fakture. |          |  |  |  |
| IBM Privacy<br>Statement     Instructions for<br>exports to IBM | Currency<br>Exchange rate<br>Payment terms<br>View change summar | EUR<br>1.00000<br>Net due 4 |                                                                                                    |          |  |  |  |
|                                                                 | Simulate create invo                                             | ice from purch              | hase order                                                                                                    | Help     |  |  |  |
|                                                                 | View of items list PO tota Set as preferred view                 | al items view               |                                                                                                    | <b>©</b> |  |  |  |

| PO total items view                 |                |                         |                      |                     |                    |                              |           |                   |  |
|-------------------------------------|----------------|-------------------------|----------------------|---------------------|--------------------|------------------------------|-----------|-------------------|--|
| Purchase<br>order<br>item<br>number | Item<br>status | Purchase<br>order date  | Brief<br>description | Quantity<br>ordered | Unit of<br>measure | Basis<br>of<br>unit<br>price | Unit      | Extended<br>price |  |
| 00001                               | Not<br>Viewed, | 24/Dec/2007<br>at 20:37 | MISE EN<br>OEUVRE IP | 1                   | PCE                | 1.00                         | 54,413.00 | 54,413.00         |  |

## FAKTURE IN KREDITI

Ko izdelujete novo fakturo ali kredit, morate vedno začeti pri nabavnem naročilu.

| Exercise       Support & downloads       My account         Home       Products       Services & industry solutions       Support & downloads       My account         Clobal procurement > Procurement portal > Web Order and Invoice (WOI) >       Clobal procurement > Procurement portal > Web Order and Invoice (WOI) >         Preb Order and Invoice       Fakture in krediti       Test order and Invoice (WOI) >         View dinem primeru boste izdelali vzorčno fakturo iz nabavno naročilo s številko 4602073806. Da to storite, najprej izberite naročilo.       The desired         Purchase orders       Nationa naročilo s številko 4602073806. Da to storite, najprej izberite naročilo.       Testure in krediti         Select all       Select all       Select all       Select all         Select all       Select results       Simulate create invoice from purchase order       Heip         Purchase order search results       Heip       Heip       Heip         Simulate create invoice from purchase order       Heip       Heip       Heip         Purchase of der search results       Item (s) accepted fature i accepted for the dosise at 01:00       Viewed 1 item (s) accepted order item forditi at 01:00         Money order in number       1000295660       IBM Belgium 18/Oct/2005       Viewed 1 item (s) accepted of 1 Item for 11 Item for 11                                                                                                    |                                        |         |                                                              |                 |                             | 1                             | I <b>reland</b> [ char | nge]   Terms | of use                         |   |
|----------------------------------------------------------------------------------------------------|----------------------------------------|---------|--------------------------------------------------------------|-----------------|-----------------------------|-------------------------------|------------------------|--------------|--------------------------------|---|
| Home       Products       Services & industry solutions       Support & downloads       My account         dobal procurement > Procurement portal > Web Order and Invoice (WOI) >       Clobal procurement > Procurement portal > Web Order and Invoice (WOI) >         reb       Order and Invoice       Pakture in krediti       the desired         was       Allored and Invoice       Pakture in krediti       the desired         urchase orders       Takture in krediti       Seator or       Seator or         seited invoices       Seator or       Seator or       Seator or         seited and credits       Seator or       Seator or       Seator or         seator or       Seator or       Seator or       Seator or         Seator or       Seator or       Seator or       Seator or         Seator or       Seator or       Seator or       Seator or         Seator or       Seator or       Seator or       Seator or         Seator or       Seator or       Seator or       Seator or         Seator or       Seator or       Seator or       Seator or         Seator or       Seator or       Seator or       Seator or         Seator or       Open       View printer (friendly refere or or or or or or or or or or or or or                                                                                                    | ▋▋▋▓▌◎                                 |         |                                                              |                 |                             |                               |                        |              | Search                         |   |
| Accepted<br>sevs<br>(701 terms and<br>onditions       Status<br>(701 terms and<br>onditions       Fakture in krediti<br>(701 terms and<br>onditions       Term uchnem primeru boste izdelali vzorčno fakturo<br>ta nabavno naročilo s številko 4602073806.<br>La to storite, najprej izberite naročilo.       the desired         vuchase orders       Term uchnem primeru boste izdelali vzorčno fakturo<br>ta nabavno naročilo s številko 4602073806.<br>La to storite, najprej izberite naročilo.       the desired         vuchase orders       Select all       View printer trienduy       Bedaj kliknite na ggumb "izdelaj fakturo iz<br>nabavnega naročila" in pričeli boste s<br>procesom izdelave fakture.         vojoče outsourcing<br>greement       Open       View printer trienduy       Hep         vojoče outsourcing<br>greement       Simulate create invoice from purchase order       Help         vuchase order terms<br>namber       Supplier +<br>number +<br>Buying<br>name       Original +<br>Diruchase +<br>order<br>name       Last +<br>Change +<br>date       Status<br>change +<br>date       Accepted<br>order<br>item(s)<br>date       I item(s)<br>date         vuchase order terms<br>na conditions       4602073806       1000295660       IEM Belgium<br>BE0405912336       18/Oct/2005<br>at 01:00       Viewed 1 item(s)<br>do 1 item<br>total                                                                                                    | Home Products                          | Service | es & industry sol                                            | utions   Sup    | port & download             | s   My acco                   | ount                   |              |                                |   |
| Purchase orders         Notices and credits         ejected invoices         emittance advices         rotocol reports         nvoices outsourcing         greement         uupplier profile         ustomer care         eedback         elp         ontacts         lossary         esource links         urchase order terms         order dilinks         lossary         esource links         urchase order terms         of 4601495201       1000295660       IBM Belgium       22/May/2008       Viewed 11tem(s)         of 4601495201       1000295660       IBM Belgium       18/Oct/2005       Viewed 11tem(s)         of 4601495201       1000295660       IBM Belgium       18/Oct/2005       Viewed 11tem(s)                                                                                                    |                                        | Global  | procurement >                                                | Procurement p   | ortal > Web Orde            | er and Invoice                | = (WOI) >              |              |                                |   |
| ews       Identitie       Fakture in krediti       Ver učnem primeru boste izdelali vzorono fakturo za nabavno naročilo s številko 4602073806. Da to storile, najprej izberite naročilo.       the desired         urchase orders       Da to storile, najprej izberite naročilo.       Sea urov       Fakture in krediti         seizect invoices       Select all       Select all       Select all       Select all         ordoror       Select all       View printer friendry       Help         ovicos outsourcing greement       Open       View printer friendry       Help         order       Simulate create invoice from purchase order       Help         Purchase order search results       Fakture in krediti       Status       Accepted purchase order item in mimber $\uparrow$ Driginal $\uparrow$ Last $\uparrow$ Status       Accepted purchase order item item item item item item item item                                                                                                    | Web Order and Invoice<br>(WOI)         | Pur     | rchase c                                                     | orders          |                             |                               |                        |              |                                |   |
| Volume       V tem učnem primeru boste izdelali vzorčno fakturo<br>za nabavno naročilo s številko 4602073806.<br>Da to storite, najprej izberite naročilo.       Da to storite, najprej izberite naročilo.         vuchase orders       Da to storite, najprej izberite naročilo.       Sea       Sea       Sea         nvoices and credits       Select all       Selaj klikning na gumb "Izdelaj fakturo iz<br>nabavnega naročila " in pričeli boste s<br>procesom izdelave fakture.       Sea       Sea         emittance advices       Open       View printer mendry       Help         edback       elp       Simulate create invoice from purchase order         ustomer care       Purchase       Supplier       Buying<br>number       Original       Last<br>change       Status       Accepted<br>purchase       I<br>purchase         esource links       0       4602073806       1000295660       IBM Belgium<br>BE0405912336       22/May/2008       Viewed       1 item (s)<br>accepted<br>of 1 Item       Accepted<br>of 1 Item       f         0       4601495201       1000295660       IBM Belgium<br>BE0405912336       18/Oct/2005       Viewed       1 item (s)<br>accepted<br>of 1 Item       accepted<br>of 1 Item       f                                                                                                    | News                                   | Teler   | Fakture in kre                                               | diti            |                             |                               | و مراجع                |              |                                |   |
| urchase orders       Da to storite, najprej izberite naročilo.         nvoices and credits       ejected invoices         ejected invoices       Select all         emittance advices       Select all         rotocol reports       Open         nvoice outsourcing       Open         greement       View printer mendity         upplier profile       Simulate create invoice from purchase order         ustomer care       Purchase order search results         eedback       Purchase forder search results         esource links       1000295660       IBM Belgium         urchase order terms       4602073806       1000295660       IBM Belgium         BE0405912336       18/Oct/2005       Viewed 1 item(s) accepted of 1 Item total         o       4601495201       1000295660       IBM Belgium BE0405912336       18/Oct/2005 at 01:00         IBM Drivary Statement       Viewed 1 item(s) accepted of 1 Item total       accepted of 1 Item total       accepted of 1 Item total                                                                                                    | WOI terms and<br>conditions            | list o  | Iden<br>list o<br>za nabavno naročilo s številko 4602073806. |                 |                             |                               |                        |              |                                |   |
| Nvoices and credits       Seal chron         ejected invoices       Select all       Fakture in krediti         select all       Sedaj kliknite na gumb "Izdelaj fakturo iz nabavnega naročila" in pričeli boste s procesom izdelave fakture.         rotocol reports       Open       View printer triendity         nvoice outsourcing greement       Image: Simulate create invoice from purchase order         upplier profile       Simulate create invoice from purchase order         ustomer care       Purchase order search results         eedback       Purchase forder search results         esource links       Viewed 1 item(s) accepted order of terms number         idease order terms number       1000295660         IBM Ediums       18/Oct/2005         elated links       4601495201                                                                                                    | Purchase orders                        |         | Da to storite,                                               | najprej izberit | e naročilo.                 |                               |                        |              |                                |   |
| ejected invoices emittance advices rotocol reports nvoice outsourcing greement upplier profile ustomer care eedback elp ontacts lossary esource links urchase order terms nd conditions elated links elated links el  | Invoices and credits                   | Sea     | cii on                                                       | _               | Fakture in kredi            | ti                            |                        |              |                                |   |
| emittance advices       nabavnega naročila" in pričeli boste s<br>procesom izdelave fakture.         rotocol reports       • Open • View printer friendiy         nvoice outsourcing<br>greement       • Open • View printer friendiy         upplier profile       • Simulate create invoice from purchase order         ustomer care       • Open • Supplier • number • Supplier • number • number • number • number • number • number • number • number • number • order date       Original • Last change • Status       Accepted purchase • order item changes         • 4602073806       1000295660       IBM Belgium BE0405912336       22/May/2008 at 01:00       Viewed 1 item(s) accepted of 1 Item total         • 4601495201       1000295660       IBM Belgium BE0405912336       18/Oct/2005 at 01:00       Viewed 1 item(s) accepted of 1 Item total                                                                                                    | Rejected invoices                      | Sele    | ect all                                                      | ×               | Sedaj kliknite na           | a gumb "Izdo                  | elaj fakturo iz        | z            |                                |   |
| rotocol reports         myoice outsourcing<br>greement         upplier profile         ustomer care         eedback         elp         ontacts         lossary         esource links         urchase order terms<br>nd conditions         0       4602073806       1000295660       IBM Belgium<br>BE0405912336       22/May/2008<br>at 01:00       Viewed<br>litem (ball       1 item(s)<br>accepted<br>of 1 Item<br>total                                                                                                    | Remittance advices                     |         |                                                              |                 | nabavnega naro              | očila" in prič<br>ave fakture | eli boste s            |              |                                |   |
| nvoice outsourcing<br>greement<br>upplier profile Simulate create invoice from purchase order   ustomer care Help   eedback Purchase order search results   Purchase _ order _ number _ number _ num                                                                                       | Protocol reports                       | Ð       | Open 🛛 🔁 Vie                                                 | ew printer fr   | ienaly Help                 |                               |                        |              |                                |   |
| upplier profile       Help         ustomer care       Purchase order search results       Purchase (number)       Supplier (number)       Buying (number)       Original (number)       Last (number)       Status       Accepted purchase order item (number)       Ist (number)       Supplier (number)       Buying (number)       Original (number)       Last (number)       Status       Accepted purchase order item (number)       Ist (number)       Supplier (number)       Buying (number)       Original (number)       Last (number)       Status       Accepted purchase order item (number)       Ist (number)       Ist (number)                                                                                                    | Invoice outsourcing<br>agreement       |         | Simulate crea                                                | te invoice fro  | om purchase o               | rder                          |                        |              |                                |   |
| ustomer care       Purchase order search results         eedback       Purchase order search results         ontacts       Original order number       Last change order date       Status order item changes       Accepted purchase order item changes       Ist order item changes         lossary       esource links       4602073806       1000295660       IBM Belgium BE0405912336       22/May/2008 at 01:00       Viewed of 1 item state       accepted of 1 item state       accepted of 1 item state       accepted of 1 item state       Accepted of 1 item state       Accepted of 1 item state       Accepted of 1 item state         elated links       IBM Privacy Statement       4601495201       1000295660       IBM Belgium BE0405912336       18/Oct/2005 at 01:00       Viewed 1 item(s) accepted of 1 item state       Accepted of 1 item state       Accepted of 1 item state       Accepted of 1 item state                                                                                                    | Supplier profile                       |         |                                                              |                 |                             |                               | Help                   |              |                                |   |
| eedback       Purchase $\uparrow$ order number       Supplier $\uparrow$ number       Buying company $\uparrow$ name       Original $\uparrow$ purchase $\uparrow$ change $\uparrow$ date       Status       Accepted purchase order item changes       Istatus         iontacts       iossary       4602073806       1000295660       IBM Belgium BE0405912336       22/May/2008 at 01:00       Viewed       1 item(s) accepted of 1 Item total       accepted of 1 Item total       accepted of 1 Ite                                                                                                    | Customer care                          | Pure    | chase order se                                               | earch results   | ;                           |                               | пер                    |              |                                |   |
| elp       order       number       supplier A       buying A       original A       cast A       order       purchase       order       order       orde                                                                                                    | Feedback                               |         | Dunchasa                                                     | Cumplian        | Runing                      | Original                      | Last                   | Status       | Accented                       | т |
| ontacts     number     name     order<br>date     date     order<br>item<br>changes       lossary     Image: Statement     Image: Statement     Image: Statement     Image: Statement     Image: Statement       esource links     Image: Statement     Image: Statement     Image: Statement     Image: Statement     Image: Statement       Image: Image: Statement     Image: Statement     Image: Statement     Image: Statement     Image: Statement                                                                                                    | Help                                   |         | order                                                        | number 🖕        | company 🖕                   | purchase                      | , change               | ▼ Status     | purchase                       | s |
| Iossary       Iossary       Iossary <thiossary< th="">       Iossary</thiossary<>                                                                                                    | Contacts                               |         | number                                                       |                 | name                        | order<br>date                 | date                   |              | item                           |   |
| esource links       4602073806       1000295660       IBM Belgium BE0405912336       22/May/2008 at 01:00       Viewed       1 item(s) accepted of 1 Item total         urchase order terms ind conditions       0       4601495201       1000295660       IBM Belgium BE0405912336       18/Oct/2005 at 01:00       Viewed       1 item(s) accepted of 1 Item total         elated links       IBM Privacy Statement       0       4601495201       1000295660       IBM Belgium BE0405912336       18/Oct/2005 at 01:00       Viewed       1 item(s) accepted of 1 Item total       Accepted of 1 Item total       Accepted of 1 Item total <td< td=""><td>Glossary</td><td></td><td></td><td></td><td></td><td></td><td></td><td></td><td>changes</td><td></td></td<>                                                                                                    | Glossary                               |         |                                                              |                 |                             |                               |                        |              | changes                        |   |
| elated links<br>IBM Privacy Statement                                                                                                    | Resource links                         | L       | 4602073806                                                   | 1000295660      | IBM Belgium<br>BE0405912336 | 22/May/200<br>at 01:00        | 8                      | Viewed       | 1 item(s)<br>accepted          |   |
| elated links<br>IBM Privacy Statement                                                                                                    | Purchase order terms<br>and conditions |         |                                                              |                 |                             |                               |                        |              | of 1 Item<br>total             |   |
| elated links IBM Privacy Statement IBM Privacy Statement IBM Priva |                                        | 0       | 4601495201                                                   | 1000295660      | IBM Belgium                 | 18/Oct/200                    | 5                      | Viewed       | 1 item(s)                      | A |
|                                                                                                    | Related links                          | Ĵ       |                                                              |                 | BE0405912336                | at 01:00                      |                        |              | accepted<br>of 1 Item<br>total |   |

| ====                                                 | Ireland [change]   Terms of use                                                                                                    |
|------------------------------------------------------|----------------------------------------------------------------------------------------------------|
| ▋▋▋₹₽                                                | Search                                                                                                    |
| Home Products                                        | Services & industry solutions Support & downloads My account                                                                                                    |
| Web Order and Invoice<br>(WOI)<br>News               | Global procurement > Procurement porta<br>Invoices and credits<br>Initial definitions (BE) Fakture in krediti<br>Sedaj se nahajate na glavnem zaslonu za fakture. Ker je<br>faktura izdelana iz nabavnega naročila, boste opazili, da<br>je veliko polj že izpolnjenih. |
| WOI terms and<br>conditions                          | Note - This browser session will be terr<br>30 minutes.                                                                                                    |
| Purchase orders                                      | The fields indicated with an asterisk (*) are required.                                                                                                    |
| Invoices and credits                                 | Help                                                                                                    |
| Rejected invoices                                    | Bill to name IBM Belgium BE0405912336                                                                                                    |
| Remittance advices                                   | Purchase order number 4602073806                                                                                                    |
| Protocol reports<br>Invoice outsourcing<br>agreement | Supplier invoice date*     5 V     / August     / 2008 V       Tax date*     5 V     / August     / 2008 V                                                                                                    |
| Supplier profile                                     | (Invoice type*)Select one                                                                                                    |
| Customer care                                        | Select one                                                                                                    |
| Feedback                                             | Simulate continue Credit Help                                                                                                    |
| Help                                                 |                                                                                                    |
| Contacts Faktur                                      | e in krediti                                                                                                    |
| Glossary Datum                                       | i fakture: datum fakture, ta datum je lahko spremenite, trenutni datum je privzeti datum.<br>I davka: datum, no katerem kunec lahko zahteva povračilo DDV-ja, Tega datuma ni treba spreminiati                                                                          |
| Resource links Tip fal                               | sture: faktura ali kredit.                                                                                                    |
| Purchase order<br>and conditions                     |                                                                                                    |
|                                                      |                                                                                                    |

| Home   Products  <br>eb Order and Invoice<br>VOI)                                                                                                    | Services & industry solutions   Support &<br>Global procurement > Procurement portal ><br>Invoices and credits                                                                                                    | Fakture in ku<br>Številka fakt<br>biti unikatna<br>nobeni drug<br>administraci<br>Menjalno raz<br>(valutno razu<br>Prekopiraj b<br>besedilo nat | rediti<br>ture: Številka, ki jo podate za ider<br>a (uporabljena mora biti le na eni t<br>ji). Ta številka fakture se mora uje<br>iji.<br>zmerje: razmerje v menjavi med v<br>merje). V večini primerov sta valu<br>pesedilo: To polje označite s potro<br>bavnega naročila (opise) v fakturo | ntifikacijo fakture. Ta s<br>fakturi, ne sme biti up<br>emati s knjigo faktur v<br>valuto naročila in valu<br>uti isti, zatorej je razm<br>ditvenim znakom, če ž<br>o.                                                                                                    | številka mora<br>porabljena na<br>v vaši notranji<br>to fakture<br>erje 1,00.<br>želite kopirati                                                                                                    |                   |
|----------------------------------------------------------------------------------------------------|----------------------------------------------------------------------------------------------------|----------------------------------------------------------------------------------------------------|----------------------------------------------------------------------------------------------------|----------------------------------------------------------------------------------------------------|----------------------------------------------------------------------------------------------------|-------------------|
| I terms and<br>nditions<br>Irchase orders<br>Voices and credits<br>Ejected invoices<br>Emittance advices                                             | Processing options (BE)<br>Note - This browser session will be termin<br>30 minutes.<br>The fields indicated with an asterisk (*) a<br>Bill to name IBM Belgium E<br>Purchase order number 4602073806<br>Purchase order date 22 May 2008                                          | nated if there is no<br>are required.<br>3E0405912336                                                                                           | Fakture in krediti<br>Številka postavke fakture se upo<br>v katerem se postavke pojavijo<br>fakturira le ena vrstica, zato je š<br>Ponavadi je številka postavke fa<br>nabavnega naročila. Postavke s<br>postavka, ki jo fakturirate, ima v<br>številko 2, itd.                               | orablja za zaznamova<br>na vaši fakturi. V tem<br>stevilka postavke fakt<br>akture enaka kot števi<br>so zaporedno oštevilč<br>vedno številko 1, drug                                                                                                    | nje zaporedja,<br>primeru se<br>ure "1".<br>ilka postavke<br>ene. Prva<br>jo vedno                                                                                                    |                   |
| otocol reports<br>voice outsourcing<br>reement<br>pplier profile<br>istomer care<br>edback<br>elp<br>intacts                                         | Supplier invoice date       05 August 200         Tax date       05 August 200         Invoice type       Invoice         Supplier invoice number*       12345678test         Currency       EUR         Exchange rate       1.00000 EUR         Supplier number       TEST SUPPL | 18<br>18<br>IER                                                                                                    | Fakture in krediti<br>Fakturirana količina:<br>Tukaj si lahko ogledate zahtev<br>merska enota PCE (kosi) ali H<br>število kosov ali ur. V tem prir<br>enota UL (unitless - brez enoto<br>je količina vedno 1. Če merska<br>količino (na primer delna fakto                                    | vano količino; če je<br>IUR (ure), je količina<br>meru je merska<br>e). V takih primerih<br>a enota ni UL, lahko<br>ura) spremenite.                                                                                                    |                                                                                                    |                   |
| ossary<br>source links<br>irchase order terms<br>id conditions<br>elated links<br>IBM Privacy Statement<br>Supply portal<br>Instructions for exports | Tax country Belgium-Dome<br>Copy purchase order items text to inv<br>Acceptable purchase order items. I<br>Purchase Brief description Inv<br>order<br>item<br>number 463BBETSC608210079                                                                                           | estic invoice<br>voice items<br>Mark to copy the p<br>nvoice Invoice t<br>item quantity n                                                       | Durchase order item to the invoice.<br>Unit of Basis Unit price WOI quantity/amc<br>unit price Invoiced to date                                                                                                    | Fakture in krediti<br>Cena za enoto:<br>Cena za enoto je cena<br>kos, urna postavka iti<br>UL (brez enote), je ce<br>vrednost naročila.                                                                                                    | a za postavko (cena na<br>d.). Če je merska enota<br>na enote celotna                                                                                                    |                   |
| About IBM   Privacy                                                                                                    | Project management<br>and engineering Select all Help Simulate continue Back Contact                                                                                                    | Can Faktur<br>X Can To je ,<br>Znesk                                                                                                    | PCE)<br>re in krediti<br>ina / Do tega trenutka<br>riran znesek<br>"števec", ki beleži količine in<br>te vaših faktur.                                                                                                    | Select one-<br>0%<br>2.73%<br>3%<br>1% Luxembor<br>6%<br>6% Luxembor<br>12%<br>15% Luxembor<br>15% Luxembor | e in krediti<br>stopnja:<br>te morali izbrati davčno stopn<br>za blago/storitve, ki jih<br>ate. Prosimo, ne spreglejte, d<br>do v nekaterih primerih na vo<br>o davčne stopnje, ki v vaši<br>ne veljajo. | njo<br>Ja<br>Dijo |

|                                                                                                    |                                                                                                    |                                           |                                             |                     |                    | I                                                                                                    | reland [char | nge]   Terms of use                        |                         |             |                   |
|----------------------------------------------------------------------------------------------------|----------------------------------------------------------------------------------------------------|-------------------------------------------|---------------------------------------------|---------------------|--------------------|----------------------------------------------------------------------------------------------------|--------------|--------------------------------------------|-------------------------|-------------|-------------------|
| ▋▋▋▋▋                                                                                                    |                                                                                                    |                                           |                                             |                     |                    |                                                                                                    |              | Search                                     |                         |             |                   |
| Home Products                                                                                                    | Services & i                                                                                                    | ndustry solu                              | itions   Supp                               | ort & down          | iloads   I         | My acco                                                                                                  | unt          |                                            |                         |             |                   |
| Web Order and Invoice<br>(WOI)                                                                                   | Global procurement > Procurement portal > Web Order and Invoice (WOI) >         Web Order and Invoice<br>(WOI)         News    Global procurement > Procurement portal > Web Order and Invoice (WOI) > |                                           |                                             |                     |                    |                                                                                                    |              |                                            |                         |             |                   |
| WOI terms and conditions                                                                                         | Taxes ha                                                                                                    | Taxes have been calculated automatically. |                                             |                     |                    |                                                                                                    |              |                                            |                         |             |                   |
| Purchase orders                                                                                                  | Note - Thi<br>30 minute                                                                                                    | s browser s<br>s.                         | ession will be te                           | erminated           | if there is r      | no activi                                                                                                | ty within    |                                            |                         |             |                   |
| Invoices and credits                                                                                             | The fields                                                                                                    | indicated w                               | ith an asterisk                             | (*) are rec         | quired.            |                                                                                                    |              |                                            |                         |             |                   |
| Rejected invoices                                                                                                |                                                                                                    |                                           |                                             |                     |                    |                                                                                                    | Help         |                                            |                         |             |                   |
| Remittance advices                                                                                               | Bill to nan                                                                                                    | ne                                        | IBM Belgi                                   | um BE0405           | 5912336            | <b>F</b> all                                                                                             | 4            |                                            |                         |             |                   |
| Protocol reports                                                                                                 | Purchase                                                                                                    | order numb                                | er 46020738                                 | 06                  |                    | Pakture in krediti<br>Opazili boste, da je zneske faktur in davkov že izračunala                         |              |                                            |                         |             |                   |
| Invoice outsourcing<br>agreement                                                                                 | Purchase<br>Supplier i                                                                                                    | order date<br>nvoice date                 | 22 May 20<br>05 August                      | 008<br>: 2008       |                    | aplikacija WOI. Te količine ste že vnesli.<br>Če boste želeli spremeniti katere od podrobnosti, kliknite |              |                                            |                         |             |                   |
| Supplier profile                                                                                                 | Tax date                                                                                                    |                                           | 05 August                                   | 2008                |                    | gur                                                                                                    | nb "Urejan   | je postavk". Če n                          | e želite za             | aračur      | nati DDV-ja /     |
| Customer care                                                                                                    | Invoice ty                                                                                                    | pe                                        | Invoice                                     |                     |                    | dav                                                                                                    | ka, morate   | e navesti razlog. T<br>nio postavk. Čo ž   | o lahko n<br>olito spro | aredit      | te tudi na        |
| Feedback                                                                                                    | Supplier i                                                                                                    | nvoice num                                | ber 12345678                                | TEST                |                    | 0 p                                                                                                    | ostavki, kli | knite na gumb "L                           | Jrejanje p              | ostav       | k".               |
| Help                                                                                                    | Currency                                                                                                    |                                           | EUR                                         |                     |                    |                                                                                                    |              |                                            |                         |             |                   |
| Contacts                                                                                                    | Exchange                                                                                                    | rate                                      | 1.00000 E                                   | UR                  |                    |                                                                                                    |              |                                            |                         |             |                   |
| Glossary                                                                                                    | Supplier r                                                                                                    | number                                    | 10002956                                    | 60 TEST             | SUPPLIER           | 2                                                                                                    |              |                                            |                         |             |                   |
| Resource links                                                                                                   | Tax count                                                                                                    | ry                                        | Belgium-L                                   | omestic in          | ivoice             |                                                                                                    |              |                                            |                         |             |                   |
| Purchase order terms<br>and conditions                                                                           | Invoice ite                                                                                                    | ems (1)                                   |                                             |                     |                    |                                                                                                    |              |                                            |                         | Curre       | Help<br>ncy (EUR) |
| Related links <ul> <li>IBM Privacy Statement</li> <li>Supply portal</li> <li>Instructions for exports</li> </ul> | Invoice<br>item<br>number                                                                                                    | Purchase<br>order<br>item<br>number       | Brief<br>description                        | Invoice<br>quantity | Unit of<br>measure | Basis<br>of<br>unit<br>price                                                                             | Unit price   | WOI<br>quantity/amount<br>invoiced to date | Item<br>total           | Tax<br>rate | Tax<br>amount     |
| to IBM<br>• Web reporting                                                                                        | 001                                                                                                    | 00001                                     | Project<br>management<br>and<br>engineering | 1.000               | Piece<br>(PCE)     | 1.000                                                                                                    | 3,720.000    | 0.000/0.00                                 | 3,720.00                | 21%         | 781.20            |
|                                                                                                    | Simu                                                                                                    | late edit i                               | tems                                        |                     |                    |                                                                                                    |              | Help                                       |                         |             |                   |

| Invoice total                                                                                                    |                                                                                                    |                                                                                                    |                                                                                                    |                                                                                  |                                                                                                    |
|----------------------------------------------------------------------------------------------------|----------------------------------------------------------------------------------------------------|----------------------------------------------------------------------------------------------------|----------------------------------------------------------------------------------------------------|----------------------------------------------------------------------------------|----------------------------------------------------------------------------------------------------|
| Invoice items total                                                                                                    |                                                                                                    | Currency (EUR)                                                                                             |                                                                                                    |                                                                                  |                                                                                                    |
| Tax total                                                                                                    |                                                                                                    | 781.20                                                                                                    |                                                                                                    |                                                                                  |                                                                                                    |
|                                                                                                    |                                                                                                    |                                                                                                    |                                                                                                    |                                                                                  |                                                                                                    |
| Invoice total                                                                                                    |                                                                                                    | 4,501.20                                                                                                   |                                                                                                    |                                                                                  |                                                                                                    |
| Control amounts<br>Control tax value*<br>Control total invoice value <sup>*</sup>                                                                                             | 781.20<br>• 4,501.20                                                                                                    | Fakture in kred<br>Zdaj so izraču<br>polji: "Kontrol<br>polji morate iz<br>znesek davka,<br>fakture" morat | diti<br>nani skupni zneski fakture in i<br>na vrednost davka" in "Kontro<br>polniti ročno. V polje "Kontrol<br>kot je zaračunan na fakturi. V<br>re vnesti skupni znesek faktur                               | na fakturi sta<br>bina skupna v<br>na vrednost<br>polje "Kontro<br>e (vključno z | se pojavili dve dodatni<br>vrednost fakture". Ti<br>davka" morate vnesti<br>olna skupna vrednost<br>davkom). |
| Buying company tax inf<br>VAT registration number                                                                                                    | ormation<br>BE0405912336                                                                                                    |                                                                                                    |                                                                                                    |                                                                                  |                                                                                                    |
| Supplier tax information                                                                                                    | n                                                                                                    |                                                                                                    |                                                                                                    |                                                                                  |                                                                                                    |
| VAT registration number*                                                                                                    | BE0087654321                                                                                                    | <                                                                                                    |                                                                                                    |                                                                                  |                                                                                                    |
| Structured communication                                                                                                    | number                                                                                                    | $\sim$                                                                                                    |                                                                                                    |                                                                                  |                                                                                                    |
| Administrative contact<br>The fields indicated with an<br>transaction; other fields an<br>the required information, p<br>return to the previous page<br>displaying this page. | a asterisk (*) are required to co<br>e optional. If you do not want to<br>lease use the "Back" button on<br>e, or close the window or brows | mplete this<br>o provide us with<br>your browser to<br>er session that is                                  | Fakture in krediti<br>Registracijska številka za D<br>registracijsko številko za D<br>Fakture, na katerih ni proda<br>za DDV, bo IBM zavrnil.<br>Navodila za fakturo: Tu lahk<br>ali navodila. To ni obvezno. | DV: Tu morat<br>DV. Gre za zal<br>jalčeve regist<br>o fakturi dod                | e podati svojo<br>konsko zahtevo.<br>rracijske številke<br>ate komentarje                                    |
| Name*                                                                                                    | Contact Person                                                                                                    | /                                                                                                    |                                                                                                    |                                                                                  |                                                                                                    |
| Communications method*                                                                                                    | Contact by E-mail 💟                                                                                                    | /                                                                                                    | Fakture in krediti                                                                                                    | ěo                                                                               |                                                                                                    |
| Phone number or e-mail*                                                                                                    | contact@company.com                                                                                                    |                                                                                                    | kontaktne informacije. Te k                                                                                                    | odo<br>e se                                                                      |                                                                                                    |
| Invoice instructions                                                                                                    |                                                                                                    | _/                                                                                                    | pojavijo vprašanja v zvezi s                                                                                                    | s fakturo.                                                                       |                                                                                                    |
| Header text (P)<br>Sourcing Buyer: Steven B                                                                                                    | auweraerts                                                                                                    |                                                                                                    |                                                                                                    |                                                                                  | -                                                                                                    |

| Invoice issuer addre  | :55                           |                                       |
|-----------------------|-------------------------------|---------------------------------------|
| Country/Region*       | Belgium(BE)                   | 60                                    |
| Name/Address*         | TEST SUPPLIER                 |                                       |
| Name2                 |                               | Fakture in krediti                    |
| Address1              | LONG STREET 62.               | V ta polja morate vnesti kontaktne    |
| Address2              |                               | primerov bodo ta polja že izpolnjena. |
| Address3              |                               |                                       |
| Address4              |                               |                                       |
| PO box                |                               |                                       |
| City                  | BRUXELLES                     |                                       |
| District              |                               |                                       |
| State/Region/Province | ✓                             |                                       |
| Postal code*          | 1070                          |                                       |
| Bill to address       |                               |                                       |
| Country/Region        | Belgium(BE)                   |                                       |
| Name/Address          | IBM Belgium nv/sa             |                                       |
| Address1              | Avenue du Bourget (Iaan) 42   | Fakture in krediti                    |
| Address2              | Avenue de Boarger (realit) 42 | Podrobnosti tega naslova ne morete    |
| Address3              |                               | spreminjati.                          |
| Address4              |                               |                                       |
| PO box                |                               |                                       |
| City                  | Bruxelles/Brussel             |                                       |
| District              |                               |                                       |
| State/Region/Province |                               |                                       |
| Postal code           | B-1130                        |                                       |

| Ship to address       |                         |                                                                                                    |
|-----------------------|-------------------------|----------------------------------------------------------------------------------------------------|
| Country/Region*       | Belgium(BE)             |                                                                                                    |
| Name/Address*         | IBM                     | Fakture in krediti                                                                                                    |
| Name2                 |                         | To je odpremni naslov. Če se<br>naroča blago, bo to enako kot                                                                                                    |
| Address1              | Bourgetlaan 42          | naslov za dostavo.                                                                                                    |
| Address2              |                         |                                                                                                    |
| Address3              | Attn: Mathieu, Anouchk  | Fakture in krediti<br>Oddaj: S tem gumbom pošljite fakturo IBM-u                                                                                                   |
| Address4              |                         | Shrani kot osnutek: S tem gumbom boste shranili fakturo brez predlozitve. Shranjene fakture lahko poiščete v razdelku "Fakture in krediti" na glavnem zaslonu WOI. |
| PO box                |                         | ime, naslov itd.). Ko so enkrat shranjene, bodo te informacije samodejno prikazane na vseh<br>nasledniih fakturah.                                                 |
| City                  | Brussel                 | Prekliči: S tem gumbom ne boste ne shranili, niti predložili fakture. Vodil vas bo neposredno na glavni zaslon WOI.                                                |
| District              |                         | Ponastavi: S tem gumbom boste počistili vse podrobnosti, ki ste jih vnesli v fakturo.<br>*** Gumba Prekliči in Ponastavi uporabljajte previdno.***                 |
| State/Region/Province | Vlaams Brabant(VBR)     |                                                                                                    |
| Postal code*          | 1130                    |                                                                                                    |
| Simulate submit       | Back 🗙 Cancel           | Reset Help                                                                                                    |
| Simulate save as      | s draft 💽 Simulate save | as a default                                                                                                    |

|                                                                                                    | Ireland [change]   Terms of use                                                                                                    |
|----------------------------------------------------------------------------------------------------|----------------------------------------------------------------------------------------------------|
|                                                                                                    | Search                                                                                                    |
| Home   Products                                                                                                    | Services & industry solutions   Support & downloads   My account                                                                                                    |
| Web Order and Invoice<br>(WOI)<br>News<br>WOI terms and<br>conditions<br>Purchase orders                                                                                                    | Global procurement > Procurement portal > Web Order and Invoice (WOI) > Invoices and credits Confirm submission (BE) Note - This browser session will be terminated if there is no activity within 30 minutes. As a reminder, you are responsible for storing a copy of the invoice for                                                                                                    |
| Invoices and credits                                                                                                    | audit purposes. Please print a copy of the invoice, or download an electronic<br>copy of the invoice for future reference.                                                                                                    |
| Rejected invoices<br>Remittance advices<br>Protocol reports<br>Invoice outsourcing<br>agreement<br>Supplier profile<br>Customer care<br>Feedback<br>Help<br>Contacts<br>Glossary<br>Resource links | Purchase order number       4602073806         Supplier invoice date       05 August 2008         Supplier invoice number       12345678TEST         Invoice total       4,501.20 (EUR)         Exchange rate       1.00000         Warning messages :       Message 1: The item text for item 001 has not been edited.         Co-contractant statement       No         Tax to pay by the co-contractant. VAT Code art 51§ 2         Image: Simulate Ok       Image: Simulate ok and print         Image: Simulate Ok       Image: Simulate ok and print |
| Purchase order terms<br>and conditions<br>Related links<br>• IBM Privacy Statement<br>• Supply portal                                                                                              | Fakture in krediti<br>Na tem zaslonu bo sistem od vas zahteval, da<br>potrdite predložitev fakture IBM-u. Za<br>predložitev fakture kliknite na gumb "Potrdi".                                                                                                    |

Instructions for exports

Faktura je zdaj poslana IBM-u, vi pa ste se vrnili na glavni zaslon WOI. Shranjene in/ali poslane fakture lahko prikličete s klikom na "Fakture in krediti".

| ====                                        |         |         |                                  |                         |              |                              | Ireland          | d [ change]   ]   | Ferms of use       |               |
|---------------------------------------------|---------|---------|----------------------------------|-------------------------|--------------|------------------------------|------------------|-------------------|--------------------|---------------|
|                                             |         |         |                                  |                         |              |                              |                  |                   | Search             |               |
| Home Proc                                   | ducts   | Service | s & industry s                   | olutions                | Support      | & downloads                  | My account       |                   |                    |               |
|                                             |         | Global  | procurement                      | > Procure               | ment portal  | > Web Order ar               | nd Invoice (WOI  | () >              |                    |               |
| Web Order and I<br>(WOI)                    | nvoice  | Invo    | oices a                          | nd cr                   | edits        |                              |                  |                   |                    |               |
| News                                        |         | This \  | Neb page sup                     | ports the               | creation of  | new invoices or              | credits to the l | uvina             |                    |               |
| WOI terms and<br>conditions                 |         | comp    | any. In additi<br>bany identifyi | on, previo<br>ng the ap | propriate s  | earch criteria.              | credits may be   | Jaying            |                    |               |
| Purchase orders                             |         | The f   | ields indicated                  | l with an a             | asterisk (*) | are required.                |                  |                   |                    |               |
| Invoices and cre                            | dits    |         |                                  |                         |              |                              |                  |                   |                    |               |
| Rejected invoice                            | 5       | Bill to | name                             | Select of               | one          | ~                            | 1                |                   |                    |               |
| Remittance advic                            | ces     | Supp    | lier number                      | 10001329                | 44 TEST S    | UPPLIER                      | -                |                   |                    |               |
| Protocol reports                            |         | To cr   | eate an invoid                   | ce for a pu             | urchase ord  | ler, go to: <u>Purch</u>     | ase orders       |                   |                    |               |
| Invoice outsourc<br>agreement               | ing     | 0       | Simulate cre                     | eate invo               | oice from s  | scratch Help                 |                  |                   |                    |               |
| Supplier profile                            |         |         |                                  |                         |              |                              |                  |                   |                    |               |
| Customer care                               |         | Sear    | ch on                            |                         |              | -                            |                  |                   |                    |               |
| Feedback                                    |         | Sele    | ct all                           |                         |              | Go Help                      |                  |                   |                    |               |
| Help                                        |         |         |                                  |                         |              |                              |                  |                   |                    |               |
| Contacts                                    |         |         | View printer                     | friendly                | Sin          | nulate edit                  | Simulate c       | opy to new i      | ivoice             |               |
| Glossary                                    |         |         | -                                | -                       |              |                              |                  |                   |                    |               |
| Resource links                              |         |         | Download si                      | gned/sto                | ored invoi   | ce 💽 Simul                   | late delete      | Help              |                    |               |
| Purchase order t                            | erms    |         |                                  |                         |              |                              |                  | Help              |                    |               |
| and conditions                              |         | Invo    | pice and cre                     | dit searc               | h results:   |                              |                  |                   |                    |               |
|                                             |         |         | Supplier                         | 🔺 Su                    | upplier 🔺    | Supplier                     | Purchase 🔺       | Buying 🔺          | Status 🔺           | Mark          |
| Related links IBM Privacy Sta Supply portal | tement  |         | invoice<br>number                | ↓ inv<br>da             | voice 🗸      | invoice<br>submitted<br>date | order<br>number  | company<br>name   | *                  | for<br>deleti |
| Instructions for<br>to IBM                  | exports | 0       | 1000018468                       | 02                      | /Jan/2008    | 02/Jan/2008<br>at 15:10      | 4601969555       | IBM<br>Germany GP | Arrived<br>Signed  |               |
| Web reporting                               |         | 0       | 1000018468                       | 02                      | /Jan/2008    | 02/Jan/2008<br>at 15:51      | 4601969516       | IBM<br>Germany GP | Rejected<br>Signed |               |

### DOBAVITELJEV PROFIL

|                                        |                                                  | Ireland         | [change]   Terms of use                                                              |
|----------------------------------------|--------------------------------------------------|-----------------|--------------------------------------------------------------------------------------|
| ▋▋▋▓▋◎                                 |                                                  |                 | Search                                                                               |
| Home Products                          | Services & industry solutions Support & dow      | vnloads   My    | / account                                                                            |
|                                        | Global procurement > Procurement portal > Web Or | der and Invoice | (WOI)                                                                                |
| Web Order and<br>Invoice (WOI)         | Supplier profile                                 |                 |                                                                                      |
| WOI terms and                          | This Web page allows a supplier to set several   | parameters fo   | or a                                                                                 |
| conditions                             | specific supplier number.                        | obaviteljev p   | rofil                                                                                |
| Purchase orders                        | N                                                | la spustnem s   | seznamu izberite številko                                                            |
| Invoices and credits                   | The fields indicated with an asterisk (*) are d  | večini prime    | rov boste lahko izbirali samo                                                        |
| Rejected invoices                      | Supplier number*                                 | no številko.    |                                                                                      |
| Remittance advices                     | 1000132944(SUPPLIER_Cathedral                    |                 |                                                                                      |
| Protocol reports                       |                                                  |                 | Dobaviteljev profil<br>Odmik GMT " je časovni pas, kjer se pabajate                  |
| Invoice outsourcing agreement          | Set GMT offset*                                  |                 | Ker je aplikacija WOI uporabljena po vsem<br>svetu, bodo vaše nastavitve v tem polju |
| Supplier profile                       | GMT Dublin,Lisbon, London (GMT)                  | ×               | določale časovne žige dokumentov, ki bodo                                            |
| Customer care                          | Set e-mail alert*                                |                 | prikazani na vasem zasionu woi.                                                      |
| Feedback                               | ⊙Yes ○No                                         | Dobavi          | iteljev profil                                                                       |
| Help                                   |                                                  | obvest          | te v svoj "nabiralnik WOI" prejeti<br>ilo e-pošte, ko boste prejeli nove             |
| Contacts                               | Distribution list for e-mail alerts              | dokum           | ente (kot so nabavna naročila), izberite                                             |
| Glossary                               | user1@company.com, user2@company.com             | elektro         | st "Da", v spodnje polje vnesite zeleni<br>nski naslov, kamor naj bodo poslana       |
| Resource links                         |                                                  | obvest          | ila. Vnesete lahko več naslovov, vendar                                              |
| Purchase order<br>terms and conditions |                                                  |                 | ale lociti z vejičo.                                                                 |
|                                        |                                                  |                 |                                                                                      |

S klikom na gumb "Shrani spremembo profila" shranite svoj profil

POROČILA O PROTOKOLU

| =====                          |                                                                          | Ireland [chang                                                                | ge]   Terms of use                     |
|--------------------------------|--------------------------------------------------------------------------|-------------------------------------------------------------------------------|----------------------------------------|
|                                |                                                                          |                                                                               | Search                                 |
| Home Products                  | Services & industry solutions                                            | Support & downloads 👘 My acco                                                 | unt                                    |
|                                | Global procurement > Procurement p                                       | ortal >                                                                       |                                        |
| Web Order and<br>Invoice (WOI) | Web Order and Invo                                                       | bice (WOI)                                                                    |                                        |
| News                           | Welcomenewuser@company.comt                                              | to WOI                                                                        |                                        |
| WOI terms and conditions       | If you are notnewuser@company.<br>supply portal                          | com <u>click here</u> to return to the                                        |                                        |
| Purchase orders                |                                                                          |                                                                               | Socurity Noto: To                      |
| Invoices and credits           | for p V tem učnem primeru se bosta                                       | naučili izdelovati poročila o                                                 | protect your                           |
| Rejected invoices              | mani zakonu. Če fakturirate v imenu j                                    | eć evropskih državah zahtevaha po<br>podjetja, ki se nahaja v Švici, Belgiji, | privacy, once you                      |
| Remittance advices             | supp na Nizozemskem, v Nemčiji ali F<br>uporabna. Če ne fakturirate v im | Franciji, so ta poročila za vas<br>nenu podjetja iz ene od teh držav,         | have finished using                    |
| Protocol reports               | lahko učni primer preskočite. Č<br>"Poročila o protokolu".               | e želite začeti, kliknite povezavo                                            | down all web                           |
| Invoice outsourcing agreement  | Ther                                                                     |                                                                               | browser windows so<br>that you will be |
| Supplier profile               | Site                                                                     |                                                                               | logged off the IBM                     |
| Customer care                  | WOI terms and conditions                                                 | Invoice outcoursing agreement                                                 | Internet Password                      |
| Feedback                       | View and print WOI terms and                                             | View and print invoice                                                        | some other person                      |
| Help                           | conditions.                                                              | outsourcing agreement.                                                        | could use your                         |
| Contacts                       | Purchase orders                                                          | Supplier profile                                                              | workstation to                         |
| Glossary                       | Sort, search, list, accept, reject                                       | View and change your supplier                                                 | uccess wor.                            |
| Resource links                 | and print purchase orders. Also,<br>create advance shipment              | profile.                                                                      |                                        |
| Purchase order                 | notifications and invoices from                                          | Feedback                                                                      |                                        |

| =====                            |                                                      | Ireland [ change]   Terms of use               |
|----------------------------------|------------------------------------------------------|------------------------------------------------|
| @                                |                                                      | Search                                         |
| Home Products                    | Services & industry solutions   Support & download   | ds   My account                                |
|                                  | Global procurement > Procurement portal > Web Ord    | der and Invoice (WOI) >                        |
| Web Order and Invoice<br>(WOI)   | Protocol reports                                     |                                                |
| News                             | Protocol reports are legally required for cortain as | caraphics. Identify the                        |
| WOI terms and                    | appropriate search criteria below in order to displa | by the desired list of                         |
| conditions                       | protocol reports.                                    | Poročila o protokolu                           |
| Purchase orders                  |                                                      | poročilo o protokolu. Začnite s klikom na gumb |
| Invoices and credits             | Simulate create new protocol report Help             | "Izdelaj novo porocilo o protokolu".           |
| Rejected invoices                |                                                      |                                                |
| Remittance advices               | Search on Search for                                 |                                                |
| Protocol reports                 | Status Not viewed 🖾 🖪                                | n Help                                         |
| Invoice outsourcing<br>agreement |                                                      | nup                                            |
| Supplier profile                 | Open Help                                            |                                                |
| Customer care                    |                                                      |                                                |

| TEM                                                                                                    | Ireland [change]   Terms of use                                                                                                    |
|----------------------------------------------------------------------------------------------------|----------------------------------------------------------------------------------------------------|
| Home Products                                                                                                    | Services & industry solutions   Support & downloads   My account                                                                                                    |
| Web Order and<br>Invoice (WOI)<br>News<br>WOI terms and<br>conditions                                                            | Global procurement > Procurement portal > Web Order and Invoice (WOI) > Protocol reports Create The fields indicated with an asterisk (*) are required.                                                                                                    |
| Purchase orders<br>Invoices and credits<br>Rejected invoices                                                                     | Buying company name*IBM United Kingdom GPImage: Company Company name*Purchasing tax entity*United Kingdom GB107328000Image: Company Company name*                                                                                                    |
| Remittance advices<br>Protocol reports<br>Invoice outsourcing<br>agreement<br>Supplier profile                                   | Administrative contact Name* Communications method* Contact by E-mail                                                                                                    |
| Customer care<br>Feedback<br>Help                                                                                                | Invoice submission date range                                                                                                    |
| Contacts<br>Glossary<br>Resource links                                                                                           | Start date*       01 v / Jun v / 2008 v       Poročila o protokolu Za vaše poročilo morate izbrati datum začetka in konca.         End date*       30 v / Jun v / 2008 v       Image: Control of the second second |
| Purchase order<br>terms and conditions                                                                                           | Protocol report create date 06 August 2008<br>Protocol software version 002                                                                                                    |
| Related links <ul> <li>Supply portal</li> <li>IBM Privacy</li> <li>Statement</li> <li>Instructions for exports to IBM</li> </ul> | Simulate submit       X Cancel       → Reset       Help         Poročila o protokolu       Kliknite na gumb "Predloži", da ustvarite poročilo o protokolu.                                                                                                    |

| ====                           |                                  | Ireland                          | [change]   Terms of use |
|--------------------------------|----------------------------------|----------------------------------|-------------------------|
| ▋▋▋₹₽                          |                                  |                                  | Search                  |
| Home   Products                | Services & industry solutions    | Support & downloads              | y account               |
|                                | Global procurement > Procurement | nt portal > Web Order and Invoic | e (WOI)                 |
| Web Order and<br>Invoice (WOI) | Protocol reports                 |                                  | Poročila o protokolu    |
| News                           | Confirm submission               |                                  | Prosimo, pomaknite se   |
| WOI terms and<br>conditions    | Buying company name              | IBM United Kingdom GP            | navzdol po strani.      |
| Purchase orders                |                                  |                                  |                         |
| Invoices and credits           | Administrative contact           |                                  |                         |
| Rejected invoices              | Name                             | New User                         |                         |
| Remittance advices             | Communications method            | Contact by E-mail                |                         |
| Protocol reports               | Phone number or e-mail           | newuser@company.com              |                         |
| Invoice outsourcing agreement  |                                  |                                  |                         |
| Supplier profile               | Invoice submission date rar      | ige                              |                         |
| Customer care                  | Start date                       | 01 June 2008                     |                         |
| Feedback                       | End date                         | 30 June 2008                     |                         |
| Help                           |                                  |                                  |                         |
| Contacts                       | Pill to addrocc                  |                                  |                         |
| Glossary                       | Name/Address                     |                                  |                         |
| Resource links                 | Name2                            | IBM United Kingdom Limited       |                         |
| Purchase order                 | Address1                         | PO Box 41                        |                         |
| terms and conditions           | Address2                         | North Harbour                    |                         |
|                                | Address3                         |                                  |                         |
| Related links                  | PO box                           |                                  |                         |
| Supply portal                  | City                             | Portsmouth                       |                         |
| IBM Privacy     Statement      | District                         | Hampshire                        |                         |

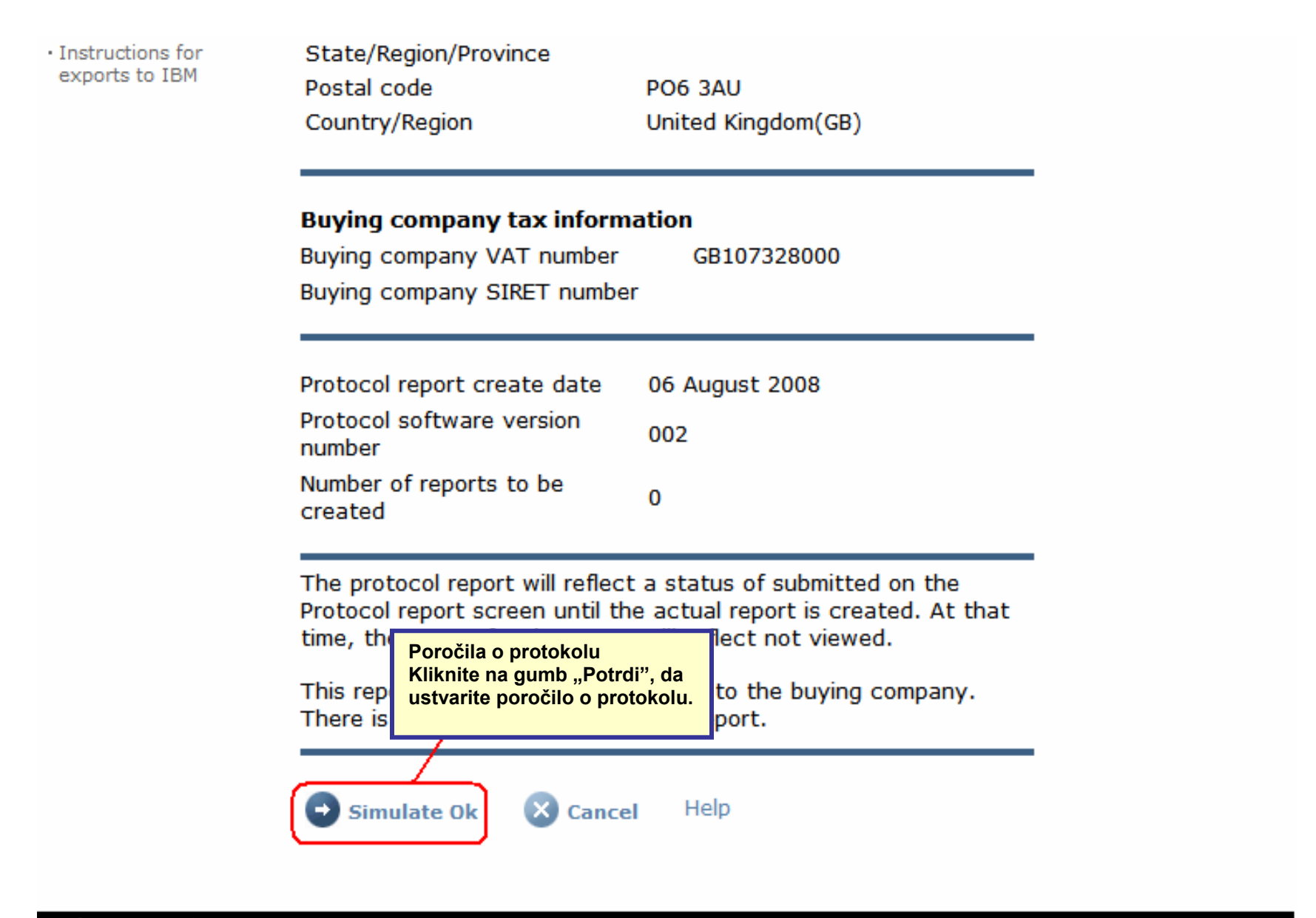

About IBM | Privacy | Contact

| =====                            |                                                                               | Ireland [ change]   Terms of use                                                                                  |
|----------------------------------|-------------------------------------------------------------------------------|----------------------------------------------------------------------------------------------------|
| ▋▋▋₹                             |                                                                               | Search                                                                                                    |
| Home Products                    | Services & industry solutions   Support & downloads                           | My account                                                                                                    |
|                                  | Global procurement > Procurement portal > Web Order a                         | nd Invoice (WOI) >                                                                                                |
| Web Order and Invoice<br>(WOI)   | Protocol reports                                                              |                                                                                                    |
| News                             | Simulated request submission completed successfully.                          |                                                                                                    |
| WOI terms and<br>conditions      | Protocol reports are legally required for certain geogra                      | aphies. Identify the                                                                                              |
| Purchase orders                  | appropriate search criteria below in order to display th<br>protocol reports. | e desired list of                                                                                                 |
| Invoices and credits             |                                                                               |                                                                                                    |
| Rejected invoices                | Simulate create new protocol report Help                                      | Poročila o protokolu<br>Zabteva za generiranje poročila o protokolu je sedaj                                      |
| Remittance advices               | Simulate create new protocol report help                                      | bila predložena. Za ogled dejanskega poročila o protokolu je sedaj o protokolu v aplikaciji WOI bo morda potrebno |
| Protocol reports                 | Canada an                                                                     | počakati do 48 ur. Obstoječa poročila o protokolu si oglejte s klikom na gumb "Naprej".                           |
| Invoice outsourcing<br>agreement | Select all Go Help                                                            |                                                                                                    |
| Supplier profile                 |                                                                               |                                                                                                    |
| Customer care                    | 🕒 Open Help                                                                   |                                                                                                    |
| Feedback                         |                                                                               |                                                                                                    |

| ====                         |                                            |                      |                                                                                                    | Irela                          | nd [ change]           | Terms of use | 2     |
|------------------------------|--------------------------------------------|----------------------|----------------------------------------------------------------------------------------------------|--------------------------------|------------------------|--------------|-------|
| ▋▋▋▓▌◈                       |                                            |                      |                                                                                                    |                                |                        | Search       |       |
| Home   Products              | Services & industry so                     | lutions   Support    | & downloads                                                                                                    | My account                     |                        |              |       |
|                              | Global procurement >                       | Procurement portal   | > Web Order a                                                                                                    | and Invoice (W                 | OI) >                  |              |       |
| eb Order and Invoice<br>/OI) | Protocol re                                | ports                |                                                                                                    |                                |                        |              |       |
| ws                           | Destand seconds and                        | In solution and free |                                                                                                    |                                |                        |              |       |
| DI terms and<br>nditions     | appropriate search of<br>protocol reports. | riteria below in ord | er to display th                                                                                                    | ne desired list o              | of                     |              |       |
| irchase orders               |                                            |                      |                                                                                                    |                                |                        |              |       |
| oices and credits            |                                            | to now protocol r    | anart Help                                                                                                    |                                |                        |              |       |
| ected invoices               | Simulate crea                              | te new protocor r    | eport nop                                                                                                    |                                |                        |              |       |
| nittance advices             | 6                                          |                      |                                                                                                    |                                |                        |              |       |
| ocol reports                 | Select all                                 |                      | Za pr<br>klikni                                                                                                    | ikaz porocila (<br>te na qumb( | o protokolu<br>Odpri". |              |       |
| oice outsourcing<br>eement   |                                            |                      |                                                                                                    | <b>U</b> "                     | •                      |              |       |
| plier profile                | 🕞 Open 🕞 Si                                | mulate archive       | Help                                                                                                    |                                |                        |              |       |
| tomer care                   |                                            |                      |                                                                                                    |                                |                        |              |       |
| lback                        |                                            |                      |                                                                                                    |                                | Help                   |              |       |
|                              | Protocol report se                         | earch results        |                                                                                                    |                                |                        |              |       |
| ntacts                       | Buying                                     | Purchasing           | Supplier 🔺                                                                                                    | Start 🔺                        | End date 🔺             | Status 🔺     | Gene  |
| ssary                        | name                                       | TAT Humber 🗸         | The second second secon | uute 🔻                         | •                      | •            | met   |
| source links                 | 💽 ІВМ                                      | NL001475253B01       | 1000058853                                                                                                    | 01/Jun/2008                    | 30/Jun/2008            | Not viewed   | Auton |
| chase order terms            | GP Netherlands                             |                      |                                                                                                    |                                |                        |              |       |

|                                        |                                  |                          | Ireland [change]   Terms of use<br>Search               |  |  |  |
|----------------------------------------|----------------------------------|--------------------------|---------------------------------------------------------|--|--|--|
| Home Products                          | Services & industry solutions    | Support & d              | ownloads   My account                                   |  |  |  |
|                                        | Global procurement > Procurement | nt portal > Web          | Order and Invoice (WOI)                                 |  |  |  |
| Web Order and<br>Invoice (WOI)         | ><br>Desta e l'asse esta         |                          | Poročila o protokolu                                    |  |  |  |
| News                                   | Protocol reports                 |                          | Na vrhu poročila o protokolu boste našli splošne        |  |  |  |
| WOI terms and conditions               | Details                          |                          | datumske obsege itd.) Prosimo, pomaknite se<br>navzdol. |  |  |  |
| Purchase orders                        | Generation method                | Automatic                |                                                         |  |  |  |
| Invoices and credits                   | Batch number                     | 67                       |                                                         |  |  |  |
| Rejected invoices                      | Batch sequence number            | 44<br>IBM Natharlanda CD |                                                         |  |  |  |
| Remittance advices                     | Buying company name              | IBM Netherian            |                                                         |  |  |  |
| Protocol reports                       |                                  |                          |                                                         |  |  |  |
| Invoice outsourcing agreement          | Administrative contact           | New User                 |                                                         |  |  |  |
| Supplier profile                       | Communications method            | Contact by E-mail        |                                                         |  |  |  |
| Customer care                          | Phone number or e-mail           | newuser@cor              | npany.com                                               |  |  |  |
| Feedback                               | Supplier number                  | 1000058853               |                                                         |  |  |  |
| Help                                   |                                  |                          |                                                         |  |  |  |
| Contacts                               |                                  |                          |                                                         |  |  |  |
| Glossary                               | Invoice submission date          |                          |                                                         |  |  |  |
| Resource links                         | Start date                       | 01 June 2008             |                                                         |  |  |  |
| Purchase order<br>terms and conditions | End date                         | 30 June 2008             |                                                         |  |  |  |

#### **Related links**

- Supply portal
- IBM Privacy
   Statement
- Instructions for exports to IBM

Bill to address

Name/Address

Name2

Address1

Address2 Address3 PO box City District Postal code

Country/Region

IBM Netherlands IBM Nederland BV Johan Huizingalaan 765

Amsterdam

Netherlands(NL)

1066 VH

Poročila o protokolu Tu lahko najdete podrobnosti o podjetju tako kupca kot tudi tistega, ki izvaja fakturiranje. Prosimo, znova se pomaknite navzdol.

#### Buying company tax information

| Buying company VAT number           | NL001475253B01 |
|-------------------------------------|----------------|
| Protocol report create date         | 04 July 2008   |
| Protocol software version<br>number | 002            |

### Invoice issuer address

| Name/Address   | TEST SUPPLIER   |  |  |  |  |
|----------------|-----------------|--|--|--|--|
| Name2          |                 |  |  |  |  |
| Address1       |                 |  |  |  |  |
| Address2       |                 |  |  |  |  |
| Address3       |                 |  |  |  |  |
| PO box         | 1083            |  |  |  |  |
| City           | NIEUWEGEIN      |  |  |  |  |
| District       |                 |  |  |  |  |
| Postal code    | 3430 BB         |  |  |  |  |
| Country/Region | Netherlands(NL) |  |  |  |  |

# Supplier tax information

Supplier VAT number NL00000000B00

EUR

| Previously<br>reported                                                                                            | Document<br>type | Supplier<br>invoice<br>number | Supplier<br>invoice<br>date | Submission<br>date/time                                                                                    | Sent<br>date/time                                                     | Net<br>amount                                          | Tax<br>amount            | NCU<br>tax<br>amount | Exchange<br>rate | Gross<br>amount |
|----------------------------------------------------------------------------------------------------|------------------|-------------------------------|-----------------------------|----------------------------------------------------------------------------------------------------|-----------------------------------------------------------------------|--------------------------------------------------------|--------------------------|----------------------|------------------|-----------------|
|                                                                                                    |                  |                               |                             | Credit total                                                                                               |                                                                       | 0                                                      | 0                        | 0                    |                  | 0               |
|                                                                                                    | Invoice          | 4561044519A                   | 13/May/2008                 | 18/Jun/2008<br>at 09:33                                                                                    | 18/Jun/2008<br>at 09:35                                               | 4,306.20                                               | 818.18                   | 818.18               | 1.00000          | 5,124.38        |
|                                                                                                    | Invoice          | 4561044968                    | 30/Jun/2008                 | 30/Jun/2008<br>at 17:56                                                                                    | 30/Jun/2008<br>at 18:05                                               | 549.00                                                 | 104.31                   | 104.31               | 1.00000          | 653.31          |
|                                                                                                    |                  |                               |                             | Invoice total                                                                                              |                                                                       | 4,855.20                                               | 922.49                   | 922.49               |                  | 5,777.69        |
|                                                                                                    |                  |                               |                             | Balance                                                                                                    |                                                                       | 4,855.20                                               | 922.49                   | 922.49               |                  | 5,777.69        |
| Count of credits/invoices for NL00000000800Poročila<br>Tu boste<br>našli sez<br>poslani v<br>V država<br>zavezujo |                  |                               |                             | ila o protokolu<br>ste za dejansk<br>seznam faktur<br>ni v obdobju p<br>vah, kjer so po<br>ujoča, lahko ca | o poročilo<br>in kreditov<br>oročanja.<br>oročila o p<br>arina in dru | o protoko<br>/, ki so bil<br>protokolu j<br>ugi organi | olu<br>i<br>pravno<br>od |                      |                  |                 |

Download report to my computer

Help

vas zahtevajo izdelavo takega poročila.
## Supplier tax information

| Invoice                                                          | 6791006320                                                |                         | Constitution of the     |                         |          |        | amount | Tutte   | amount   |
|------------------------------------------------------------------|-----------------------------------------------------------|-------------------------|-------------------------|-------------------------|----------|--------|--------|---------|----------|
| Invoice                                                          | 6791006320                                                |                         | Credit total            |                         | 0        | 0      | 0      |         | 0        |
|                                                                  |                                                           | 30/Sep/2006             | 02/Oct/2006<br>at 08:02 | 02/Oct/2006<br>at 08:05 | 2,635.00 | 516.46 | 516.46 | 1.00000 | 3,151.46 |
|                                                                  |                                                           |                         | Invoice total           |                         | 2,635.00 | 516.46 | 516.46 |         | 3,151.46 |
|                                                                  |                                                           |                         | Balance                 |                         | 2,635.00 | 516.46 | 516.46 |         | 3,151.46 |
| Count of credits/inv<br>R00000000011111<br>Count of all credit/i | voices for<br>1111/012-456-<br>nvoices<br>t to my compute | 789-01234<br>1<br>er He | l                       |                         |          |        |        |         |          |

About IBM | Privacy | Contact